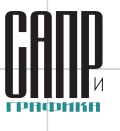

## Конкурс прикладных решений на основе Lotsia PLM 2024: опыт внедрения российских решений по управлению данными

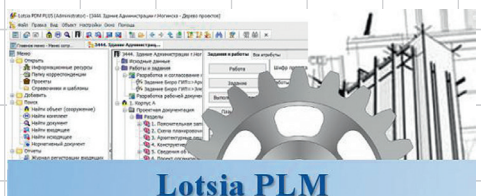

PLM·PDM·TDM·Workflow·ERP

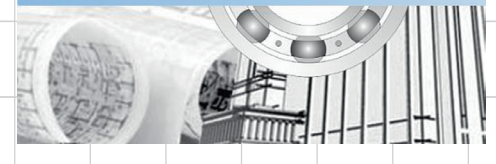

Осенью 2024 года состоялся очередной международный конкурс «Опыт применения Lotsia PLM» [1]. В конкурсе принимали участие проекты, выполненные силами пользователей или компаний-интеграторов на базе программного обеспечения семейства Lotsia PLM компании «Лоция Софтвэа», которое уже более двадцати пяти лет подтверждает на практике свою эффективность.

Данная публикация является продолжением цикла статей, начатого в журнале «САПР и графика» № 12'2024.

#### Разработка и внедрение системы электронного документооборота и архива в АО «НЕФТЕХИМПРОЕКТ» на базе ПО Lotsia PDM PLUS

на базе ПО Lotsia PDM PLUS В 2024 году системным интегратором — компанией Цели I «Бюро САПР», которая является партнером Лоции Софтвза и уже много лет занимается внедрением автоматизированных систем на базе Lotsia PDM PLUS, — был подан на конкурс проект внедрения системы электронного документооборота и архива на базе ПО Lotsia PDM

PLUS в **АО «НЕФТЕХИМПРОЕКТ»**, г.Санкт-Петербург [2].

#### «НЕФТЕХИМПРОЕКТ» (г.Санкт-Петербург): профиль предприятия

- Институт промышленного проектирования АО «НЕФТЕХИМПРОЕКТ» располагается в Санкт-Петербурге и имеет филиалы в Москве, Ярославле, Самаре, Орске, а также дочернее предприятие в Республике Беларусь. Институт занимается разработкой предпроектной, проектной и комплектной рабочей документации для строительства объектов нефтепереработки и нефтехимии, хранения и отгрузки нефти и нефтепродуктов.
- По разработкам АО «НЕФТЕХИМПРОЕКТ» построены и успешно эксплуатируются более ста крупных технологических объектов.
- Заказчиками АО «НЕФТЕХИМПРОЕКТ» являются предприятия ведущих нефтяных компаний: ПАО «НК Роснефть», ПАО «Газпром нефть», ПАО «Лукойл», ПАО «НГК «Славнефть», ПАО НК «РуссНефть» и другие.
- АО «НЕФТЕХИМПРОЕКТ» выполняет работы по проектированию с 1992 года. За это время было реализовано более тысячи проектов.

Проект на конкурс представил Никита Андреевич Злобин, инженер 3-й категории систем электронного документооборота компании «Бюро САПР».

#### Цели и задачи внедрения

При внедрении проекта были поставлены следующие цели:

- создание, учет, хранение входящей и исходящей корреспонденции предприятия в рамках заключенных договоров;
- организация электронного обмена документа внутри предприятия и с внешними контрагентами;
- реализация электронного архива корреспонденции предприятия.

Для достижения указанных целей требовалось решить ряд задач, а именно:

- минимизировать ошибки ручной обработки данных, сократить временные затраты на выполнение однотипных действий;
- структурировать хранение и обработку документов по направлениям деятельности проектного института (дисциплинам) и в соответствии со структурой контрактов договорных и проектных работ;
- повысить прозрачность автоматизируемых процессов на основе выдачи поручений, автоматизировать учет показателей и результатов работ.

#### Компоненты платформы

В основе автоматизированной системы лежит программная платформа Lotsia PDM PLUS.

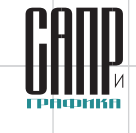

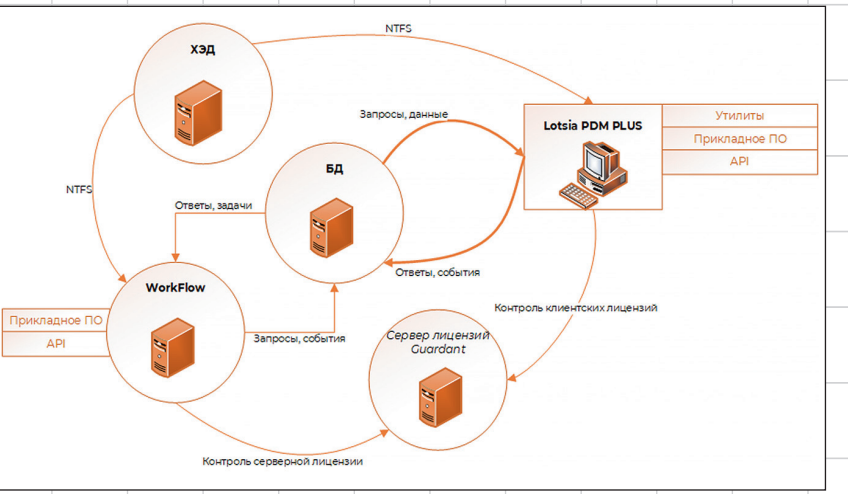

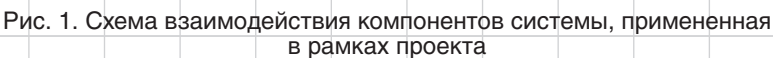

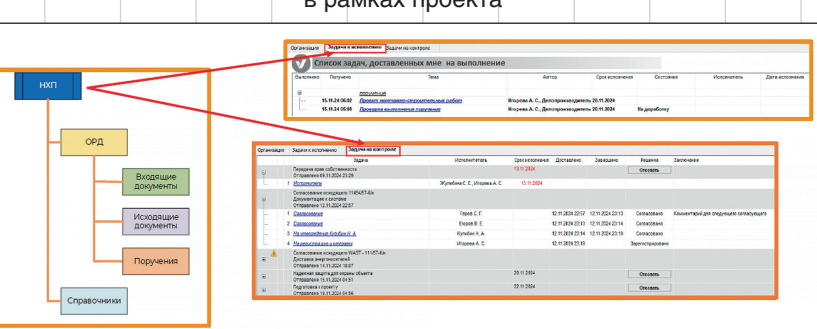

Рис. 2. Текущая структура данных СЭД и ТА

Lotsia PDM PLUS — настраиваемое объектно-ориентированное программное обеспечение (далее — ПО) с открытыми инструментами разработки, являющееся, по сути, платформенным решением для построения интегрированных автоматизированных систем управления деятельностью промышленных предприятий и проектных организаций (АСУ ПД). Все данные настройки и метаданные системы хранятся в базе данных, а файлы документов — в специальных защищенных хранилищах. Возможно внедрение прикладных решений силами сотрудников предприятий-пользователей [3] и системных интеграторов.

Lotsia PDM PLUS включает средства PLM/PDM/TDM/Workflow. Применительно к рассматриваемому проекту (рис. 1) среди указанных компонентов наибольшую значимость имеет сервер Workflow, благодаря которому работают такие функции системы, как согласование документов и выполнение поручений. Следует отметить, что подсистема Workflow Lotsia PDM PLUS позволяет автоматизировать процессы практически без ограничения уровня сложности, включая формирование подпроцессов, динамические разветвления, замену исполнителей [4] и многое другое.

Для гибкого управления данными была выбрана СУБД PostgreSQL, которая имеет открытый исходный код и зарекомендовала себя среди российских разработчиков как одна из лучших СУБД.

#### Бизнес-процессы, подлежащие

#### автоматизации

В рамках проекта надлежало автоматизировать следующие бизнеспроцессы:

- прием входящей корреспонденции от контрагентов;
- отправка исходящей корреспонденции контрагентам;
- согласование исходящей корреспонденции;
- выдача и контроль поручений внутри предприятия.

#### Текущая структура данных системы электронного документооборота и технического архива СЭД и ТА

Система электронного документооборота и технического архива (СЭД и ТА) института имеет структуру данных, представленную на рис. 2.

В контексте данной структуры используется следующая терминология:

- входящая документация документация, отправляемая от контрагентов целевому пользователю;
- исходящая документация документация, отправляемая от целевых пользователей системы контрагентам;
- ОРД организационно-распределительный документооборот.

На рабочем столе пользователя системы находятся отчеты о задачах, ожидающих исполнения, а также о незавершенных задачах, которые он инициировал и/или должен держать на контроле.

#### Отчет по всем задачам

Задача (рис. 3) — это универсальный объект, который создается

Январь/2025

|                                                                                                    |                                                                                                    |                                                                                                    |                                                                                                    |                                                                                                    |                                                                                                    |                                                                                                    |                                                                                                    |                                                                                                    |                                                                                                    |                     | in the the light in the light in the light | 00                                                                                            |
|----------------------------------------------------------------------------------------------------|----------------------------------------------------------------------------------------------------|----------------------------------------------------------------------------------------------------|----------------------------------------------------------------------------------------------------|----------------------------------------------------------------------------------------------------|----------------------------------------------------------------------------------------------------|----------------------------------------------------------------------------------------------------|----------------------------------------------------------------------------------------------------|----------------------------------------------------------------------------------------------------|----------------------------------------------------------------------------------------------------|---------------------|----------------------------------------------------------------------------------------------------|-----------------------------------------------------------------------------------------------|
| Поиск задач                                                                                                    |                                                                                                    |                                                                                                    |                                                                                                    | Выбор исполнителей                                                                                                    |                                                                                                    |                                                                                                    |                                                                                                    |                                                                                                    |                                                                                                    |                     | <b>P 2</b> 0                                                                                                    | 23                                                                                            |
| Сотрудники                                                                                                    |                                                                                                    |                                                                                                    | Boe                                                                                                    | 1                                                                                                    |                                                                                                    |                                                                                                    |                                                                                                    |                                                                                                    |                                                                                                    |                     | 20                                                                                                    | 23                                                                                            |
|                                                                                                    |                                                                                                    |                                                                                                    | Исполнение в роли:<br>Все                                                                                                    | -                                                                                                    |                                                                                                    |                                                                                                    |                                                                                                    |                                                                                                    |                                                                                                    |                     | <b>₽</b> - <b>-r</b> 20                                                                                                    | 24                                                                                            |
|                                                                                                    |                                                                                                    |                                                                                                    | По завершенности:<br>Все                                                                                                    | 2                                                                                                    |                                                                                                    |                                                                                                    |                                                                                                    |                                                                                                    |                                                                                                    |                     | ÷                                                                                                    | Январ                                                                                         |
| 1                                                                                                    |                                                                                                    |                                                                                                    |                                                                                                    |                                                                                                    |                                                                                                    |                                                                                                    |                                                                                                    |                                                                                                    |                                                                                                    |                     | ÷-🖬                                                                                                    | Февра                                                                                         |
| Текст задания:                                                                                                    |                                                                                                    |                                                                                                    | Дата поступления задачи:                                                                                                    | Дата/период пос                                                                                                    | тупления задачи                                                                                                    |                                                                                                    |                                                                                                    |                                                                                                    |                                                                                                    |                     | ÷-🕅                                                                                                    | Март                                                                                          |
| Barpyarts a Excel                                                                                                    |                                                                                                    | Очистить фильтры                                                                                                    | Haitm Jan                                                                                                    | фыть                                                                                                    |                                                                                                    | Ku<br>36                                                                                                    | ютки сортиро<br>ыванию/возра                                                                                                    | аки по<br>станика                                                                                                    |                                                                                                    |                     |                                                                                                    | Δπροι                                                                                         |
| № Иннанитор задачи                                                                                                    | Объект задачи                                                                                                    | Tiet sagerer                                                                                                    | 3agareen                                                                                                    | Истолнитель                                                                                                    | Контролер                                                                                                    | Asta                                                                                                    | Дата                                                                                                    | Истолнение в роли                                                                                                    | Peurose                                                                                                    |                     | ±M                                                                                                    | Anpe                                                                                          |
| 1 Wropesa A. C.                                                                                                    | Проект нонтажно-строител                                                                                                    | поручение                                                                                                    | Проект                                                                                                    | Емельянов А. И., Кулибин Н. /                                                                                                    | 1                                                                                                    | 5.11.2024                                                                                                    | Ис                                                                                                    | толнение поручения                                                                                                    |                                                                                                    |                     | ••• <b>M</b>                                                                                                    | Май                                                                                           |
| 2 Wropepa A, C,                                                                                                    | Осуществление диагностио                                                                                                    | и поручение                                                                                                    | нонтажно-строительных<br>работ<br>Осуществление днагностики                                                                                                    | Горелин И. П., Ткачев В. А., Н                                                                                                    | 1                                                                                                    | 5.11.2024                                                                                                    | Ис                                                                                                    | толнение поручения                                                                                                    |                                                                                                    |                     | ÷-🖬                                                                                                    | Июнь                                                                                          |
| 3 Hropess A. C.<br>4 Hropess A. C.                                                                                                    | Подготовка оборудования<br>Разработка конструкторског                                                                                                    | поручение                                                                                                    | Подготовка оборудования<br>Разработка конструкторской                                                                                                    | Eropos B. E., Horaes A. O., EM<br>Jornwog O. H.                                                                                                    | 1                                                                                                    | 5.11.2024 15<br>5.11.2024 15                                                                                                    | 11.2024 Ho                                                                                                    | толнение поручения<br>толнение поручения                                                                                                    | Выполнено<br>Выполнено                                                                                                    |                     | <b>•</b>                                                                                                    | Июль                                                                                          |
| 5 Vropesa A. C.                                                                                                    | Подготовка оборудовання                                                                                                    | поручение                                                                                                    | документации заказчику<br>Подготовка оборудования                                                                                                    | Емельянов А. И., Ногаев А. О                                                                                                    | 1                                                                                                    | 5.11.2024 15                                                                                                    | .11.2024 Mo                                                                                                    | толнение поручения                                                                                                    | Задача отозвана                                                                                                    |                     |                                                                                                    | A                                                                                             |
| 5 Hropesa A. C.                                                                                                    | Размешение нест для науч                                                                                                    | ар поручение                                                                                                    | Разнещение нест для<br>научных консультантов<br>Разначных изгольст                                                                                                    | Емельянов А. И., Кулибин Н. /К                                                                                                    | арекожин О. Н. 1                                                                                                    | 5.11.2024 15                                                                                                    | 11.2024 Vici                                                                                                    | толнение поручения                                                                                                    | Отчет принят                                                                                                    |                     |                                                                                                    | АВГУС                                                                                         |
| Wropesa A. C.                                                                                                    | Разработка констрикторскої                                                                                                    |                                                                                                    | консультантов<br>Разработка конструкторской                                                                                                    | Семеров Г. П.                                                                                                    | 1                                                                                                    | 5.11.2024 15                                                                                                    | 11.2024 Ho                                                                                                    | толнение поручения                                                                                                    | Выполнено                                                                                                    |                     | ÷                                                                                                    | Сентя                                                                                         |
| 9 Vropesa A. C.                                                                                                    | Подготовка оборудования                                                                                                    | поручение                                                                                                    | документации заказчику<br>Подготовка оборудования                                                                                                    | Horaes A. O., Eropos B. E.                                                                                                    | 1                                                                                                    | 5.11.2024 15                                                                                                    | 11.2024 Vic                                                                                                    | олнение поручения                                                                                                    | Задача отозвана                                                                                                    |                     | m. m.                                                                                                    | Окта                                                                                          |
| 10 Wropesa A. C.                                                                                                    | Проверка выполнения пору-                                                                                                    | у поручение                                                                                                    | Проверка выполнения поручения                                                                                                    | Емельянов А. И., Кулибин Н. /Л                                                                                                    | ужин С. П. 1                                                                                                    | 5.11.2024                                                                                                    | Ho                                                                                                    | золнение поручения                                                                                                    | На доработку                                                                                                    |                     | w w                                                                                                    | UKI/                                                                                          |
| 1 игорева А. С.                                                                                                    | WAST - 111/57-000001                                                                                                    | согласование исходящего                                                                                                    | разработка конструкторской<br>докупентации заказчику<br>Согласование исходящего                                                                                                    | Engine B. E.                                                                                                    | 1                                                                                                    | 4.11.2024 14                                                                                                    | 11.2024 HB                                                                                                    | пасование                                                                                                    | Согласовано                                                                                                    |                     | <b>⊡</b> - <b>™</b>                                                                                                    | Нояб                                                                                          |
|                                                                                                    |                                                                                                    |                                                                                                    | WAST - 111/57-6/н<br>Доставка энергоносителей                                                                                                    |                                                                                                    |                                                                                                    |                                                                                                    |                                                                                                    |                                                                                                    |                                                                                                    |                     | <u> </u>                                                                                                    | H 01                                                                                          |
| 13 Карножин О. Н.                                                                                                    | <u>VFW15480/57-000001</u>                                                                                                    | согласование исходящего                                                                                                    | Согласование искодящего<br>VFN\5480/57-6/н                                                                                                    | Eropon B. E.                                                                                                    | 1                                                                                                    | 4.11.2024 14                                                                                                    | .11.2024 Co                                                                                                    | пасование                                                                                                    | Согласовано                                                                                                    |                     | I I T                                                                                                    |                                                                                               |
|                                                                                                    |                                                                                                    |                                                                                                    |                                                                                                    |                                                                                                    |                                                                                                    |                                                                                                    |                                                                                                    |                                                                                                    |                                                                                                    |                     | 1 1 1                                                                                                    |                                                                                               |
|                                                                                                    |                                                                                                    |                                                                                                    | Разравотка программного<br>обеспечения для камер<br>видеонаблюдения                                                                                                    |                                                                                                    |                                                                                                    |                                                                                                    |                                                                                                    |                                                                                                    |                                                                                                    |                     |                                                                                                    |                                                                                               |
| 14 Vropesa A. C.                                                                                                    | HE JADECHCTDHIDOBAH                                                                                                    | согласование искадящего                                                                                                    | Разравотка програмниото<br>обеспечения для камер<br>видеонаблюдения<br>Согласование исходящего<br>STA - 6790(A - 81)/57-6/н                                                                                                    | Парфенов И. С.                                                                                                    | 1                                                                                                    | 4.11.2024 14                                                                                                    | 11.2024 Co                                                                                                    | пасование                                                                                                    | Согласовано                                                                                                    |                     | <b>.</b>                                                                                                    | N 04                                                                                          |
| 14 Wropesa A. C.                                                                                                    | nt Japanet papater                                                                                                    | согласование исходящего                                                                                                    | Редработка програмниого<br>обеспечения для келер<br>видеонаблюдения<br>Согласование исходящего<br>STA - 6704(A - 81)(S7-6/и<br>Напониказые о самиите                                                                                                    | Парфенов И. С.                                                                                                    | 1                                                                                                    | 4.11.2024 14                                                                                                    | .11.2024 Co                                                                                                    | ласование                                                                                                    | Согласовано                                                                                                    |                     |                                                                                                    | <b>1</b> 04                                                                                   |
| 14 Wropesa A. C.                                                                                                    | nt 3320705724503884                                                                                                    | Рис. З.                                                                                                    | Ревременного<br>обеспечения для качер<br>видеоньблядания<br>Согласования искадяния<br>STA - 6796(A - 81)/57-б/н<br>Натоликалике о санимате<br>Залачии                                                                                                    | Парфенков И. С.                                                                                                    | е СЭЛ и                                                                                                    | 4.11.2024 14<br>1 TA                                                                                                    | .11.2024 Co                                                                                                    | сласование                                                                                                    | Согласовано                                                                                                    |                     |                                                                                                    | <b>1</b> 04                                                                                   |
| 14 Игорева А. С.                                                                                                    | 212_33007247294208894                                                                                                    | Рис. 3.                                                                                                    | Ревремотия програнного<br>обеспечения для канор<br>видеонаблядения<br>Согласование исседящего<br>57А - 6796(А - 811)57-б/н<br>Иссливаець о слиште<br>Заддаччи                                                                                                    | Парфенков И. С.<br>В СИСТЕМ                                                                                                    | е СЭД и                                                                                                    | 4.11.2024 14<br>1 TA                                                                                                    | .11.2024 Co                                                                                                    | ласование                                                                                                    | Согласовано                                                                                                    |                     |                                                                                                    | <b>0</b> 4                                                                                    |
| 14 Игорева А. С.<br>Поиск задач                                                                                                    | 16.3050XT2850889                                                                                                    | Рис. 3.                                                                                                    | Резрастка портранного<br>обеспечения и компр<br>видеонабладания<br>STA - 6790(A - 81)/STA бул<br>Останосовиче и содицато<br>STA - 6790(A - 81)/STA бул<br>Останосовиче содинате<br>Заддачи                                                                                                    | Парфенке И. С.<br>В СИСТЕМ                                                                                                    | е СЭД и                                                                                                    | 4.11.2024 14<br>1 TA                                                                                                    | -11.2024 Co                                                                                                    | пасование                                                                                                    | Соглесовено                                                                                                    |                     |                                                                                                    | ••••••••••••••••••••••••••••••••••••••                                                        |
| 14 Игорева А. С.<br>Поиск задач<br>Сотокания                                                                                                    | nt.300074526903887                                                                                                    | соглесовение искадящего                                                                                                    | Редрастка програнного<br>обеспечения для канер<br>видеонабладания<br>Согласование нациблято<br>ЗТА- 6790(А - 81)/570<br>Ваддачи                                                                                                    | Парфенков И. С.                                                                                                    | ае СЭД и                                                                                                    | 4.11.2024 14<br>1 TA                                                                                                    | -11.2024 Co                                                                                                    | 7/8C08316/P                                                                                                    | Cornecoseno<br>Naire Torree                                                                                                    |                     |                                                                                                    | • 04-                                                                                         |
| 14 Игоревя А. С.<br>ПОИСК ЗАДАЧ<br>Сотрудника<br>К Игорева Анастасия Сенч                                                                                                    | ислороскарноле                                                                                                    | Рис. 3.                                                                                                    | Гедерогия программия<br>нарасный поданцято<br>Согласовнике нападящится<br>Заддачи и поданцято<br>нарасные и симината<br>нарасные и симината<br>нарасные симината<br>нарасные и симината<br>нарасные симината<br>нарасные симината<br>на<br>нарасные симина<br>на<br>на<br>на<br>на<br>н                                                                                                    | Парфенсе И. С.<br>В СИСТЕМ                                                                                                    | а СЭД и<br>ве СЭД и<br>в били слушин<br>суротация<br>с 1 организа<br>с 1 организа<br>с 1 организа                                                                                                    | 4.11.2024 14<br>1 TA                                                                                                    | .11.2024 Co<br>m Spuess Big<br>m Spuess Big                                                                                                    | Apresents - Behave                                                                                                    | Cornecoseno                                                                                                    |                     |                                                                                                    | • 04-                                                                                         |
| 14 икорево А. С.<br>Поиск задач<br>Сотрудника<br>Шкорева Анастасия Сен-<br>ж Карискон Олег Николем                                                                                                    | на ладоок тиналан<br>наказана<br>Делопроководитель<br>Делопроководитель                                                                                                    | Рис. 3.                                                                                                    | Гедерогия программи<br>наранный подания<br>Согласовиния на самант<br>Ваддачи<br>Ваддачи<br>по маления<br>Колония в самант<br>По маления<br>Вадиние с самант<br>По маления<br>По маления<br>По малени                                                                                      | Парфине И. С<br>В СИСТЕМ                                                                                                    | е СЭД и<br>ве СЭД и<br>в странение<br>странение<br>в странение<br>в странение                                                                                                    | 4.11.2024 14<br>1 TA<br>6.00000 Amer<br>700 America America<br>700 America America<br>700 America<br>700 America<br>700 Ame                                                                                                    | .11.2024 Co<br>90 mr Kowene Ino<br>server and the server in the server in th                                                                                                    | Annual Parameters                                                                                                    | Condecessed                                                                                                    |                     |                                                                                                    | ••••••••••••••••••••••••••••••••••••••                                                        |
| 14 інторева А. С.<br>Поиск задач<br>Сотрудника<br>№ Ипорева Альстсана Сен-<br>№ Ипорева Альстсана Сен-<br>№ Ипорева Альстсана Сен-<br>№ Ипорева Альстсана Сен-                                                                                                    | ет. ласполятивалавия<br>никовых<br>делопроизводитель<br>Делопроизводитель<br>локинть сотрудника на списьа                                                                                                    | Рис. 3.                                                                                                    | Референсионального программи<br>правномбладания<br>Согласования новершего<br>Заддачи<br>в замения<br>в задачи<br>так задачи<br>в се<br>на задачи<br>в се<br>на задачи<br>на задачи<br>на зада<br>на задачи<br>на задачи<br>на задачи<br>на задачи<br>на задачи<br>на задачи<br>на задачи<br>на задачи<br>на задачи<br>на задачи<br>на задачи<br>на задачи<br>на задачи<br>на задачи<br>на задачи<br>на задачи<br>на задачи<br>на задачи<br>на задачи<br>на зада<br>на зада<br>на зада<br>на задачи<br>на зада | Raphenes H. C.<br>B CUCTEM                                                                                                    | е СЭД и<br>в сурание<br>в стание<br>в соот и<br>в соот и<br>в соо                                                                                     | 4.11.2024 14<br>1 TA<br>6.00000 A000<br>1 TA<br>1 TA<br>6.00000 A000<br>1 A0000 A000<br>1 A0000 A000<br>1 A0000 A000<br>1 A0000 A000<br>1 A0000 A000<br>1 A0000 A000<br>1 A0000 A000<br>1 A0000 A000<br>1 A0000 A000<br>1 A0000 A000<br>1 A0000 A000<br>1 A0000 A000<br>1 A0000 A000<br>1 A0000 A000<br>1 A0000 A0000<br>1 A0000 A0000<br>1 A0000 A0000<br>1 A0000 A0000<br>1 A0000 A0000<br>1 A0000 A0000<br>1 A0000 A0000<br>1 A0000 A0000<br>1 A0000<br>1 A0000 A0000<br>1 A0000<br>1 A00000<br>1 A00000<br>1 A0000<br>1 A000000<br>1 A0000000<br>1 A000000000<br>1 A00000                                                                                                    | N11.2024 Co<br>mt Opuren Bu<br>mage Nources Tra<br>Program Jan<br>Program Jan | Discontract<br>Discontract<br>Disco                                                                                               | Corraccessio                                                                                                    |                     |                                                                                                    | ••••04-<br>••••0<br>••••0<br>••••0                                                            |
| 14 Ійгорева А. С.<br>Понск задач<br>Студини<br>Инграна Алькотон Сене<br>Инграна Алькотон Сене<br>Инг                                                                                                    | ек. дорожи заволение<br>накодни<br>еких Делопроловодитель<br>докопроловодитель                                                                                                    | Рис. 3.                                                                                                    | Редерстоя программения<br>правона бладовина<br>стор с соронуе и раздилира<br>от с с соронуе и раздилира<br>от с с с с с с с с с с с с с с с с с с с                                                                                                    | Парфинов И. С.<br>В СИСТЕМ<br>Ч<br>Ч<br>Ч                                                                                                    | е СЭД и<br>и<br>и<br>и<br>и<br>и<br>и<br>и<br>и<br>и<br>и<br>и<br>и<br>и                                                                                                    | 4.11.2024 14<br>1 TTA<br>5 Annexe filter<br>1 advertised for the second<br>1 advertised for the second<br>1 advectised for the second<br>1 advectised for the second<br>1 advectised for the se                                                                                                    | •11.2024         Cor           •00         In Space         Bit           •10.2024         Cor         Bit           •11.2024         Cor         Bit           •11.2024         Cor                                                                                                    | ARCORDING                                                                                                    | Corneccessio                                                                                                    |                     |                                                                                                    | •••04•<br>•••0<br>•••0<br>•••0                                                                |
| 14         Wropees A. C.           Import Staggard         Import Staggard           Corporation         Import Staggard           Import Staggard         Import Staggard           Import Staggard         Import Staggard           Import Staggard         Import Staggard           Import Staggard         Import Staggard           Import Staggard         Import Staggard                                                                                                    | ис. Аблоски уливной и<br>накольна<br>енеконана<br>Делопроководитель<br>Делопроководитель<br>Делопроководитель<br>Делопроководитель<br>Пелопроководитель<br>Пелопроководитель<br>Делопроководитель<br>Делопроководитель<br>Делопроководитель<br>Делопроководитель<br>Делопроководитель<br>Делопроководитель<br>Делопроководитель<br>Делопроководитель<br>Делопроководитель<br>Делопроководитель                                                                                                    | Рис. 3.                                                                                                    | Принимали принима<br>принима<br>принима<br>Принима<br>П                                                                                                    | naphenes II. C<br>B CHCTEM                                                                                                    | е СЭД и<br>Корона и<br>Корона                                                                                     | 4.11.2024 14<br>1 TTA<br>5 Contrast Contrast<br>2025 Notes Contrast<br>2025 Notes Contrast<br>2025 No                                                                                                    | A11.2024 Con     Big     Big                                                                                                    | Annovation Statements                                                                                                    | Corneccesso                                                                                                    |                     | ₽.                                                                                                    |                                                                                               |
| 14         Ипорева А. С.           Пониск задач         Спранами           Спранами         Спранами           Констранами         Констранами           Констранами         Наконстранами           Констранами         Наконстранами           Констранами         Наконстранами           Констранами         Наконстранами           Констранами         Наконстранами                                                                                                    | er Jächtscheinen<br>ersone Anterprotecturfen<br>Recent Compositionen<br>Recent Compositionen                                                                                                    | Рис. 3.                                                                                                    | Таранала проделения<br>пределения<br>Стан. «станования и пределения<br>Стан. «станования и пределения<br>Стан. «станования и пределения<br>Стан. «станования и пределения<br>Стан. «станования и пределения<br>Стан. «станования и пределения и пределения<br>Стан. «станования и пределения и пределения и пределения<br>Стан. «станования и пределения и пределения и                                                                                                    |                                                                                                    | e COAL v                                                                                                    | 4.11.2024 14<br><b>1 TA</b>                                                                                                    | All.2024 Con<br>m Country Control (1)<br>m Country Control (1)<br>man Enrypein (1)<br>man Enrypein (1)<br>man En                                                                                                    | ARECEGISHE                                                                                                    | Consectence<br>X<br>Terms<br>Terms<br>Notation<br>Notation<br>Notati |                     |                                                                                                    | ••••••••••••••••••••••••••••••••••••••                                                        |
| 14 Integens A. C.                                                                                                    | III JAIOSCOPPORT                                                                                                    | олловение исадицито<br>Рис. 3.                                                                                                    | аранаранаранаранаранаранаранаранаранара                                                                                                    |                                                                                                    | e COAL P<br>Coal Coal Coal Coal Coal Coal Coal Coal                                                                                                    | 4.11.2024 14<br><b>1 TA</b><br><b>1 TA</b><br><b>1 TA</b><br><b>1</b><br><b>1</b><br><b>1</b><br><b>1</b><br><b>1</b><br><b>1</b><br><b>1</b><br><b>1</b>                                                                                                    | 11.2024 Cor     Cor     C                                                                                                    | ARCOBANCE<br>Research<br>Research<br>Resea |                                                                                                    |                     | Рис. 5. (                                                                                                    | а 04-<br>                                                                                     |
| 19 Thopens A. C.<br>■ Понска задани<br>Струзите<br>■ Формана Аластана Сан<br>■ Формана Аластана Сан<br>■ Формана Аластана Сан<br>■ Формана Аластана Сан<br>■ Формана Аластана Сан<br>■ Формана Аластана<br>■ Формана Аластана<br>■ Формана Формана<br>■ Формана Формана Формана<br>■ Формана Формана<br>■ Формана Формана Формана<br>■ Формана Формана Формана<br>■ Формана Формана Формана<br>■ Формана Формана Формана<br>■ Формана Формана<br>■ Формана Формана Формана<br>■ Формана Формана Формана Формана<br>■ Формана Формана Формана Формана Формана Формана Формана Формана Формана Формана Формана Формана Формана Формана Формана Формана Формана Формана Формана Формана Формана Формана Формана Формана Формана Формана Формана Формана Формана Формана Формана Формана Формана Фо                                                                                                    | ALADECCEPTION<br>ALADECCEPTION<br>ALADEC                                      | Puc. 3.                                                                                                    | Такана протокование протокование протоков<br>Постокование протокование протокование протокование протокование протокование протокование протокование протоко                                                                                                    | httpdenso H. C<br>B CHCTEM<br>V<br>V<br>V<br>V<br>V<br>V<br>V<br>V<br>V<br>V<br>V<br>V<br>V<br>V<br>V<br>V<br>V<br>V<br>V                                                                                                    | e COAL v<br>Networks and the second second sec                                                                                                    | 4.11.2024 14<br>1 TAA<br>Source Accession Annual Accession Annual Accession Annual Accession Annual Accession Accession                                                                                                    | 11.2024 Cor     12.2024 Cor     12.2024 C                                                                                                    | Antonesia<br>Antonesia<br>Antonesia                                         | Contaccesso<br>Contaccesso<br>Conta                                                                                                 |                     | Рис. 5. (                                                                                                    | а<br>о<br>о<br>о<br>о<br>о<br>о<br>о<br>о<br>о<br>о<br>о<br>о<br>о                            |
| 14 Ипреня А. С.   Понска задани   Струшки                                                                                                    |                                                                                                    | оклосиени новрицио<br>Рис. 3.                                                                                                    | Background Approximation Section 2014                                                                                                    | Reporters II. C                                                                                                    | e COAL P                                                                                                    | 4.11.2024 14<br>1 TAA<br>1 TAA<br>5 States of the second second                                                                                                    |                                                                                                    | Лассование                                                                                                    |                                                                                                    |                     | Рис. 5. (<br>вхо                                                                                                    | а<br>                                                                                         |
| 14         Magens A. C.           Corporation         International Conference on Conference on Confere                                                                                                    | AlterSICEPendet     AlterSICEPendet     A                                                                                                    | CONTROLLING CONTROLLING                                                                                                    | анализация программа<br>состания и программа<br>СТА - СТА - СТА                                                                                                    | Reporters B. C.<br>B. CHICTEM<br>B. CHICTEM<br>B. C. C. Sources<br>Superiore C. E., Sponghere,<br>Fearmer B. A.                                                                                                    | e COAL v                                                                                                    | 4.11.2024 14                                                                                                    | 11.2024 Со                                                                                                    | Ancodense<br>Ancodense<br>Ancodense                                         | Cristoeen<br>X<br>X<br>X<br>X<br>X<br>X<br>X<br>X<br>X<br>X<br>X<br>X<br>X                                                                                                    |                     | Рис. 5. (<br>вхо                                                                                                    | а 04-<br>                                                                                     |
| 14 Hospens A. C. Cloyadown Cloyadown                                                                                                    | ак                                                                                                    | солистение испарицита<br>Рис. З.<br>Сонстантически и сопромента<br>отложение испарицита<br>отложение испарицита                                                                                                    | анализии программа<br>отлания программа<br>отлания программа<br>отлания программа<br>отлания программа<br>отлания программа<br>отлания программа<br>отлания программа<br>отлания программа<br>отлания<br>отлания<br>о                                                                                                    | Repérens II. C.<br>B CHCTEM<br>V<br>V<br>V<br>V<br>V<br>V<br>V<br>V<br>V<br>V<br>V<br>V<br>V<br>V<br>V<br>V<br>V<br>V<br>V                                                                                                    | e COAL v                                                                                                    | 4.11.2024 14                                                                                                    | 11.2024 Co     10.2024 Co     10.2024                                                                                                    | ACCOUNT OF ACCOUNT OF                                                                                                    | Cristenen<br>X<br>X<br>X<br>X<br>X<br>X<br>X<br>X<br>X<br>X<br>X<br>X<br>X                                                                                                    |                     | Рис. 5. (<br>вхо<br>бходимо                                                                                                    | а 04-<br>                                                                                     |
| 14 Иларева А. С.                                                                                                    | EXAMPLE TERMINE     EXAMPLE TERMINE     EXAMPLE     EXAMPLE      EXAMPLE     EXAMPLE      EXAMPLE      EXA                                                                                                    | солиссивии новрешито<br>РИС. З.<br>Сонстать фонерования<br>согласование исоранците<br>согласование исоранците<br>поручения                                                                                                    | And Andream State State                                                                                                    | Angelense II. C<br>B CHCTEM<br>CHCTEM<br>Comments<br>Comments<br>Comments<br>Compete II.<br>Despete II.<br>Despete II.<br>Despete II.<br>Despete II.<br>Despete II.<br>Despete II.                                                                                                    | е СЭД и<br>with the second second seco                                                                                                    | 4.11.2024 14<br><b>1 TA</b>                                                                                                    | 11.2024 Co     11.2024 Co     11.2024 Co     11.2024     11.2024     11.2024     11.2024     11.2024     11.2024     11.1.2024                                                                                                    | ACCOUNT AND A AND A AND                                                                                                    | Cracesse<br>The second second se                                                                                                    | 00                  | Рис. 5. (<br>вхо<br>бходимо                                                                                                    | а<br>                                                                                         |
| 14 Ипрева А. С.                                                                                                    | EX 2010/2019/00/00     EX 2010/2019/00/00     EX 2010/2019/2019/2019     EX 2010/2019/2019/2019/2019/2019/2019/2019/                                                                                                    | осласовани новрицито<br>Рис. З.                                                                                                    | Bangang Bang Bang Bang Bang Bang Bang Ba                                                                                                    | Replement R. C.<br>B CHCTCHM<br>C. C. C. Romanne<br>Superior<br>Forena R. A.<br>Engent R. J.<br>Engent R. J.<br>Engent R. J.<br>Engent R. J.<br>Engent R. J.<br>Engent R. J.                                                                                                    | е СЭД и<br>• I sprange<br>• I sprange<br>• I sp | 4.11.2024 14                                                                                                    | 11.2024 Co     11.2024 Co     11.2024 Co     11.2024     12.11.2024     12.11.2024     13.11.2024                                                                                                    | ACCESSION AND AND AND AND AND AND AND AND AND AN                                                                                                    | Cr35205800     X     X                                                                                                    | 0(<br>              | Рис. 5. С<br>вхо<br>бходимс<br>о часа л                                                                                                    | 04-<br>                                                                                       |
| 14         Hospens A. C.           Chyperana Auto-Tool Carls           Chyperana Auto-Tool Carls           Chyperana Auto-Cool Carls                                                                                                    | ат. Заласноставляет<br>ат. Заласноставляет<br>Делографикации и силики<br>составляет<br>Саказание такиние и силики<br>составляет<br>Саказание такиние и силики<br>составляет<br>Саказание такиние и силики<br>составляет<br>Саказание такиние и силики<br>составляет<br>Саказание такиние и силики<br>составляет<br>Саказание такиние и силики<br>составляет<br>Саказание такиние и силики<br>составляет<br>составляет<br>Саказание такиние и силики<br>составляет<br>составляет<br>Саказание такиние и силики<br>составляет<br>составляет | солнолении исладицита<br>Рис. З.<br>Очистита фильтра<br>Тот падачи<br>оставление исладицита<br>отополение исладицита<br>отополение исладицита<br>отополение исладицита                                                                                                    | аналананананананананананананананананана                                                                                                    | Propheno II. C.<br>B CHICTEM<br>V<br>V<br>V<br>V<br>V<br>V<br>V<br>V<br>V<br>V<br>V<br>V<br>V                                                                                                    | e coga v<br>e coga v<br>e coga                                                                                    | 4.11.2024 14<br>1 TAA<br>I TAA<br>I TAAA<br>I TAAA<br>I TAAA<br>I TAAA<br>I TAAA<br>I TAAA<br>I TAAA<br>I                                                                                                    | 00         00           00         00         00           00         00         00         00           00         00         00         00           00         00         00         00         00           00         00         00         00         00         00           00         00         00         00         00         00         00         00         00         00         00         00         00         00         00         00         00         00         00         00         00         00         00         00         00         00         00         00         00         00         00         00         00         00         00         00         00         00         00         00         00         00         00         00         00         00         00         00         00         00         00         00         00         00         00         00         00         00         00         00         00         00         00         00         00         00         00         00         00         00         00         00                                                                                                    | Ancore and a second second sec                                                                                                    | Cristosano                                                                                                    | 00                  | Рис. 5. (<br>вхо<br>бходимо<br>о часа л                                                                                                    | о4-<br>                                                                                       |
| 14         Hospens A. C.           Corporation         Corporation           Corporation         Corporation           Corporation <td< td=""><td></td><td></td><td>Bandandanan<br/>Britan Angele Bandanan<br/>Britan Angele Bandanan<br/>Britan Angele Bandanan<br/>Britan Bandanan<br/>Britan Bandan<br/>Britan Bandanan<br/>Britan Bandanan</td><td>Replement II. C.  B CHICTEM  C  C  C  C  C  C  C  C  C  C  C  C  C</td><td>Reproduct 0, 14</td><td>4.11.2024 14<br/><b>1 TCA</b><br/><b>1 TCA</b></td><td>111.2024         Co           mt         Statute           mt         Statute           mt         Statute           mt         Statute           mt         Statute           mt         Statute           mt         Statute           mt         Statute           mt         Statute           mt         Statute           statute         Statute           statute         Statute           statute         Statute           statute         Statute           statute         Statute           statute         Statute           statute         Statute           statute         Statute</td><td>Increases<br/>Increases<br/>Increases</td><td>Cracesse<br/>The second second se</td><td>00</td><td>Рис. 5. С<br/>вхо<br/>бходимс<br/>о часа л<br/>В проце</td><td>04<br/></td></td<>                                                                                                    |                                                                                                    |                                                                                                    | Bandandanan<br>Britan Angele Bandanan<br>Britan Angele Bandanan<br>Britan Angele Bandanan<br>Britan Bandanan<br>Britan Bandan<br>Britan Bandanan<br>Britan Bandanan                                                                                                    | Replement II. C.  B CHICTEM  C  C  C  C  C  C  C  C  C  C  C  C  C                                                                                                    | Reproduct 0, 14                                                                                                    | 4.11.2024 14<br><b>1 TCA</b><br><b>1 TCA</b> | 111.2024         Co           mt         Statute           mt         Statute           mt         Statute           mt         Statute           mt         Statute           mt         Statute           mt         Statute           mt         Statute           mt         Statute           mt         Statute           statute         Statute           statute         Statute           statute         Statute           statute         Statute           statute         Statute           statute         Statute           statute         Statute           statute         Statute                                                                                                    | Increases<br>Increases<br>Increases                                         | Cracesse<br>The second second se                                                                                                    | 00                  | Рис. 5. С<br>вхо<br>бходимс<br>о часа л<br>В проце                                                                                                    | 04<br>                                                                                        |
| 14         Horpers A. C.           Corporation         Corporation           Corporation         Corporation           Corporation <td< td=""><td>EX 2012/2019/00/07     EX 2012/2019/00/07     EX 2012/2019/2019     EX 2012/2019/2019/2019/2019/2019/2019/2019/</td><td>солложение эссерици?<br/>Рис. З.<br/>Солското Солонализации<br/>солокоското солокоското<br/>солокоското солокоското<br/>солокоското<br/>солокоското<br/>солок</td><td>Bandandan Bandara<br/>Star - Kranker<br/>Star - Kranker<br/>Bandara<br/>Bandara<br/>Bandar</td><td>Replement R. C<br/>B CHICTEM<br/>C CHICAGE<br/>C CHICAGE<br/>C CHIC</td><td>Reprocess C. J. K.</td><td>4.11.2020 14</td><td>No.         Description           magnetize instance for<br/>magnetize instance for<br/>instance instance for<br/>instance instance for<br/>instance instance for<br/>instance instance for<br/>instance instance for<br/>instance instance for<br/>instance instance for<br/>instance instance for<br/>instance instance instance<br/>instance instance for<br/>instance instance instance<br/>instance instance instance instance<br/>instance instance instance instance<br/>instance instance instance instance<br/>instance instance instance instance instance<br/>instance instance instance instance instance instance<br/>instance instance instance instance instance instance instance<br/>instance instance instance instance instance instance instance instance instance instance instance instance instance instance instance instance instance instance instance instance instance instance instance instance instance instance instance instance</td><td>ACCESSION<br/>ACCESSION<br/>ACCESSION</td><td>Cr35cSSN0</td><td>0(<br/></td><td>Рис. 5. С<br/>вхо<br/>бходимс<br/>о часа л<br/>В проце</td><td>04<br/></td></td<> | EX 2012/2019/00/07     EX 2012/2019/00/07     EX 2012/2019/2019     EX 2012/2019/2019/2019/2019/2019/2019/2019/                                                                                                    | солложение эссерици?<br>Рис. З.<br>Солското Солонализации<br>солокоското солокоското<br>солокоското солокоското<br>солокоското<br>солокоското<br>солок | Bandandan Bandara<br>Star - Kranker<br>Star - Kranker<br>Bandara<br>Bandara<br>Bandar                                                                                                    | Replement R. C<br>B CHICTEM<br>C CHICAGE<br>C CHICAGE<br>C CHIC | Reprocess C. J. K.                                                                                                    | 4.11.2020 14                                                                                                    | No.         Description           magnetize instance for<br>magnetize instance for<br>instance instance for<br>instance instance for<br>instance instance for<br>instance instance for<br>instance instance for<br>instance instance for<br>instance instance for<br>instance instance for<br>instance instance instance<br>instance instance for<br>instance instance instance<br>instance instance instance instance<br>instance instance instance instance<br>instance instance instance instance<br>instance instance instance instance instance<br>instance instance instance instance instance instance<br>instance instance instance instance instance instance instance<br>instance instance instance instance instance instance instance instance instance instance instance instance instance instance instance instance instance instance instance instance instance instance instance instance instance instance instance instance                                                                                                     | ACCESSION<br>ACCESSION<br>ACCESSION                                         | Cr35cSSN0                                                                                                    | 0(<br>              | Рис. 5. С<br>вхо<br>бходимс<br>о часа л<br>В проце                                                                                                    | 04<br>                                                                                        |
| 14         Wagees A. C.           Corpusation         Corpusation           Corpusation         Corpusation           Corpusation         Corpusation           Corpusation         Corpusation           Corpusation         Corpusation           Corpusation         Corpusation           Corpusation         Corpusation           Corpusation         Corpusation           Corpusation         Corpusation           Corpusation         Corpusation           Corpusation         Corpusation           Corpusation         Corpusation           Corpusation         Corpusation           Corpusation         Corpusation           March         Corpusation           March         Corpusation           March         Corpusation           March         Corpusation           March         Corpusation           March         Corpusation           March         Corpusation           March         Corpusation           March         Corpusation           March         Corpusation           March         Corpusation           March         Corpusation           March         C                                                                                                    | EX JACCICEPIDIAL      EX JACCICEPIDIAL      EX JACCICERTINAL      EX JACCICERTINAL      EX JACCICERTINAL      EX JACCICERTINAL      EX JACCICERTINAL      EX JACCICERTINAL      EX JACCICERTINAL      EX JACCICERTINAL      EX JACCICERTINAL      EX JACCICERTINAL      EX JACCICERTINAL      EX JACCICERTINAL      EX JACCICERTINAL       EX JACCICERTINAL                                                                                                    | Contractessee Accepture                                                                                                    | Распроставля протоков<br>составля протоков<br>СКА - СПОСТОК<br>СКА - СПОСТОК<br>ССПОСТОК<br>ССПОСТОК<br>СП                                                                                                    | Replement I. C.  B CHICTEM  Tomeron N.  Replement I.  Replement I.  Represent A.  Represent A.  Replement A.  Replement A.  Repl                                                                                                    | Represente O. H.                                                                                                    | 4.11.2024 (14)                                                                                                    |                                                                                                    | NOCESSARE<br>NOCESSARE<br>NOCESSARE                                         | Cristossee                                                                                                    | 00                  | Рис. 5. С<br>вхо<br>бходимс<br>о часа л<br>В проце<br>енения р                                                                                                    | 04.<br>04.<br>01.<br>01.<br>01.<br>01.<br>01.<br>01.<br>01.<br>01.<br>01.<br>01               |
| 14 INSPERS A. C.                                                                                                    |                                                                                                    | солисовие колрицио<br>РИС. З.<br>Сонстать фонстра<br>солисовие исодицио<br>поручение<br>поручение<br>поручение<br>поручение<br>поручение<br>поручение<br>поручение                                                                                                    | Balance and parameters and parameters and parameter                                                                                                    | Appennes R. C.<br>B CHICTEM<br>Company Company Com                                                                                                    | Represent O. 14.                                                                                                    | 4.11.2020 10                                                                                                    |                                                                                                    | Incrementary and a second second seco                                                                                                    | Cracesse<br>The second second se                                                                                                    |                     | Рис. 5. С<br>вхо<br>бходимс<br>о часа л<br>В проце<br>енения р                                                                                                    | 04<br>04<br>0<br>0<br>0<br>0<br>0<br>0<br>0<br>0<br>0<br>0<br>0<br>0<br>0<br>0<br>0<br>0<br>0 |
| 14 Wropers A. C.                                                                                                    | EXADD2322000000     EXADD2322000000     EXADD2322000000     EXADD2322000000     EXADD2322000000     EXADD2322000000     EXADD2322000000     EXADD2322000000     EXADD2322000000     EXADD2322000000     EXADD232200000     EXADD232200000     EXADD2320000000000000000000000000000000000                                                                                                    | солложение носярнирго<br>Рис. З.<br>Солских болжуры<br>соллосование носярнирго<br>соллосование носярнирго<br>соллосование носярниро<br>соллосование носярниро<br>соллосование носярниро<br>соллосование носярниро<br>соллосование носярниро<br>соллосование носярниро<br>соллосование носярните носярните носярнире носярниро<br>соллосование носярниро<br>соллосование носярни носярни носярниро<br>соли на н                                                                                                    | Bandandananan<br>Star Angelen Star<br>Star Star<br>Star Star<br>Star Star<br>Star<br>Star<br>Star<br>Star<br>Star<br>Star<br>Star                                                                                                    | Парфинов К. С.<br>В СИСТЕМИ<br>В СИСТЕМИ<br>В СИСТЕМИ<br>В СИССТАНИИ<br>В СООСТАНИИ<br>В СООСТА                                                         | е СЭД и<br>• 1 4 статара<br>• 1 4 статара<br>• 1 4 стата                                                                                                    | A 11.2020 14 1 TAA                                                                                                    | m         m           m         m                                                                                                    | ACCESSION<br>ACCESSION<br>ACCESSION                                         | Cristicano<br>Territoria<br>Cristicano<br>Cristicano<br>Cristi                                                                       | о(<br>Д(<br>М<br>В) | Рис. 5. С<br>вхо<br>бходимс<br>о часа л<br>В проце<br>енения р<br>ходящих                                                                                                    | 04<br>                                                                                        |

Рис. 4. Отчет по всем задачам и поиск по исполнителям при запуске любой карты работы В данной настройке па и хранится в системе вечно. сяца и недели для входящи

Задача несет на себе атрибутику исполнения, не затрагивая специфические данные. Ссылка на уникальные данные карты осуществляется по значению атрибута, хранящего іd действия обработки задачи.

На рис. 4 показаны отчет по всем задачам и поиск по исполнителям.

# Работа с входящей корреспонденцией

Рассмотрим ряд возможностей по работе с входящей корреспонденцией, реализованных в рамках проекта. В данной настройке папки месяца и недели для входящих документов (рис. 5) являются исключительно группировочными. При не-

Вх. адрес mavletkulov@rusapr.ru Контрагент Акционерное общество "Русский САПР"

Файлы входящего документа

× DocLdocx

От <u>19.10.2024</u> Nº <u>АFK - 11733</u> П на исс. Nº \_\_\_\_\_ Реги

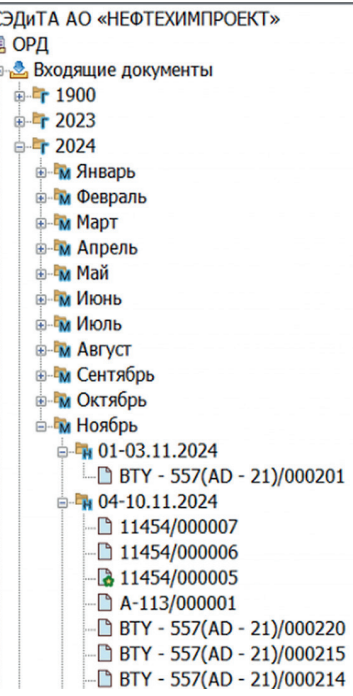

#### Рис. 5. Отображение структуры входящих документов

обходимости их можно расширить до часа либо сократить до года.

В процессе регистрации или изменения регистрационных данных входящих документов в систему вводится вся необходимая и достаточная атрибутика. Заполняется список получателей и получателей копий, а также указывается необходимость получения бумажной копии документа (рис. 6).

| Получатели                                                                                                    |                                                                                                    |                                           | _                        |   |                  |
|----------------------------------------------------------------------------------------------------|----------------------------------------------------------------------------------------------------|-------------------------------------------|--------------------------|---|------------------|
| Kony                                                                                                    |                                                                                                    | Отправить у                               | ведомление 🗆             |   |                  |
| Hape                                                                                                    | 30/100/00                                                                                                    | Исполните                                 | ъ ^ .                    |   |                  |
| × 20Я Елельянов А. И., гла                                                                                                    | зный инженер проектов                                                                                                    |                                           |                          |   |                  |
| x 209 Кулибин Н. А., П/П п                                                                                                    | роекта                                                                                                    | Рошина А. П.                              | 36                       |   | Выбор сотруднико |
| x 05Я Horaes A. O., Аднин                                                                                                    | стратор отдела                                                                                                    | 0                                         | ~                        | 1 | для получения    |
| Копия                                                                                                    |                                                                                                    | Oreoseurs v                               |                          | - |                  |
| 0163                                                                                                    |                                                                                                    | Опревить у                                | зедоноление 🗆            |   |                  |
|                                                                                                    |                                                                                                    |                                           |                          |   |                  |
| Регистрация                                                                                                    | 200200070*                                                                                                    |                                           |                          |   |                  |
| Регистрация<br>Заказчик <u>ООО "Код бе</u>                                                                                                    | зопасности"                                                                                                    |                                           |                          |   |                  |
| Регистрация<br>Заказчик <u>ООО "Код бе</u><br>Контракт №                                                                                           | зопасности*<br>ДС                                                                                                    | юмер                                      | Дата                     |   |                  |
| Регистрация<br>Заказчик <u>ООО "Код бе</u><br>Контракт №<br>А-113 💌                                                                                | зопасности"<br>ДС Н<br>сове. н                                                                                                    | іомер<br>20 журналу>                      | дата<br>19.11.2024 💌     |   |                  |
| Регистрация<br>Заказчик <u>ООО "Код бе</u><br>Контракт №<br>А-113                                                                                  | зопасности"<br><br>_                         | іонер<br>20 журчалу><br>егистрация        | дата<br>19.11.2024 💌     |   |                  |
| Регистрация<br>Заказчик <u>ООО "Код бе</u><br>Контракт №<br>А-113 V                                                                                | зопасности"<br>ДС н<br>солед.<br>Руччая /                                                                                                    | ioнер<br>зо хурналу><br>еснистрация       | Дата<br>19.11.2024 г     |   |                  |
| Регистрация<br>Заказчик <u>ООО "Код бе</u><br><u>Контракт №</u><br><u>А-113</u><br>Краткое содержание<br>Уведонление о регистра                    | аопасности"<br><br>_ | онер<br>10 хурчалу ><br>Фенктрация        | Дата<br>19.11.2024 г     |   |                  |
| Регистрация<br>Заказчик <u>ООО "Код бе</u><br>Контракт №<br>А-113 III III<br>Краткое содержание<br>Уведонление о регистра                          | аопасности"<br>ДС с<br>Руччая д<br>Руччая д                                                                                                    | іонер<br>20 хурналуу<br>егистрация        | Дата<br>19.11.2024 [v]   |   |                  |
| Регистрация<br>Заказник <u>ООО "Код бе</u><br><u>Контракт №</u><br><u>А-113</u><br>Краткое содержание<br>Уведочление о регистра<br>Требуется ответ | аоласности"<br>ДС н<br>сова.<br>рук соглашений                                                                                                    | lonep<br>20 xsjpratry ><br>er net 70 auge | Дата<br>19.11.2024 💌     |   |                  |
| Регистрация<br>Заказчик <u>ОСО Чод 64</u><br>( <u>А-113</u> )<br>Краткое содержание<br>Узведонление о регистра<br>Требуется ответ                  | золасности"<br><u>АС</u><br>ин соглашений<br>удочление                                                                                                    | lovep<br>30 xypexaty><br>ervictpatuse     | <br>Дята<br>19.11.2024 г |   |                  |

Рис. 6. Регистрация входящих документов

44

Январь/2025

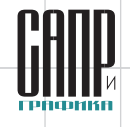

И только перечисленные лица могут иметь доступ к документу (права до-

ступа соответствующим образом раз-

Возможна также загрузка в систему и регистрация входящих документов, поступающих из программы электрон-

При этом атрибутивная информация (отмеченные на рис. 8 блоки) подстав-

Кроме того, возможна загрузка архивной корреспонденции через

MS Excel (рис. 9). Если данные о

контрагенте загружаемой корреспон-

денции отсутствуют в справочнике, информация о нем может быть добавле-

В процессе работы могут возник-

нуть случаи, когда в систему необхо-

димо добавить ранее зарегистриро-

ванную вне системы архивную доку-

ментацию. Для этого реализована руч-

ная регистрация входящих докумен-

тов (рис. 10). После установки соответ-

ствующего флажка делопроизводителю становятся доступны ручной ввод

нужного номера и даты регистрации. На зарегистрированные в системе входящие документы может быть на-

Наложить резолюцию могут только сотрудники, которым адресовано дан-

ное письмо, что регулируется правами

ложена резолюция (рис. 11).

ной почты MS Outlook (рис. 7).

ляется автоматически.

на в систему.

граничиваются).

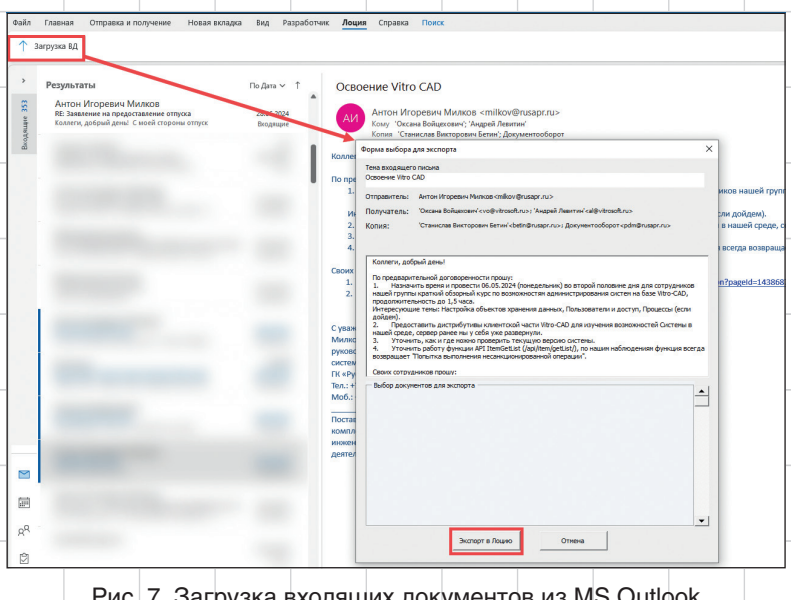

Рис. 7. Загрузка входящих документов из MS Outlook

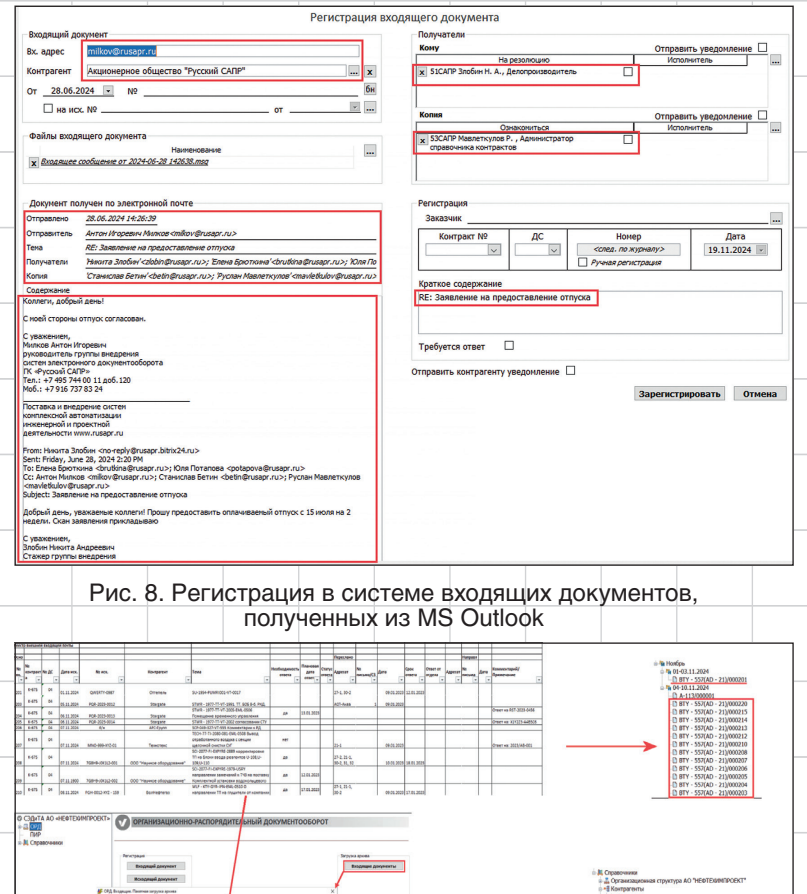

доступа на данный объект в системе. В системе формируется журнал регистрации входящих документов, который может быть экспортирован в MS Excel (рис. 12). При установленных автофильтрах в MS Excel выгружаются только записи, попадающие под условия, заданные этими фильтрами.

Значения автофильтров можно задать и в файле MS Excel.

Реализованная в рамках проекта настройка обладает широкими возможностями по поиску входящих документов.

Рис. 9. Загрузка архивной корреспонденции через MS Excel

ter Her

Январь/2025

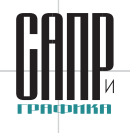

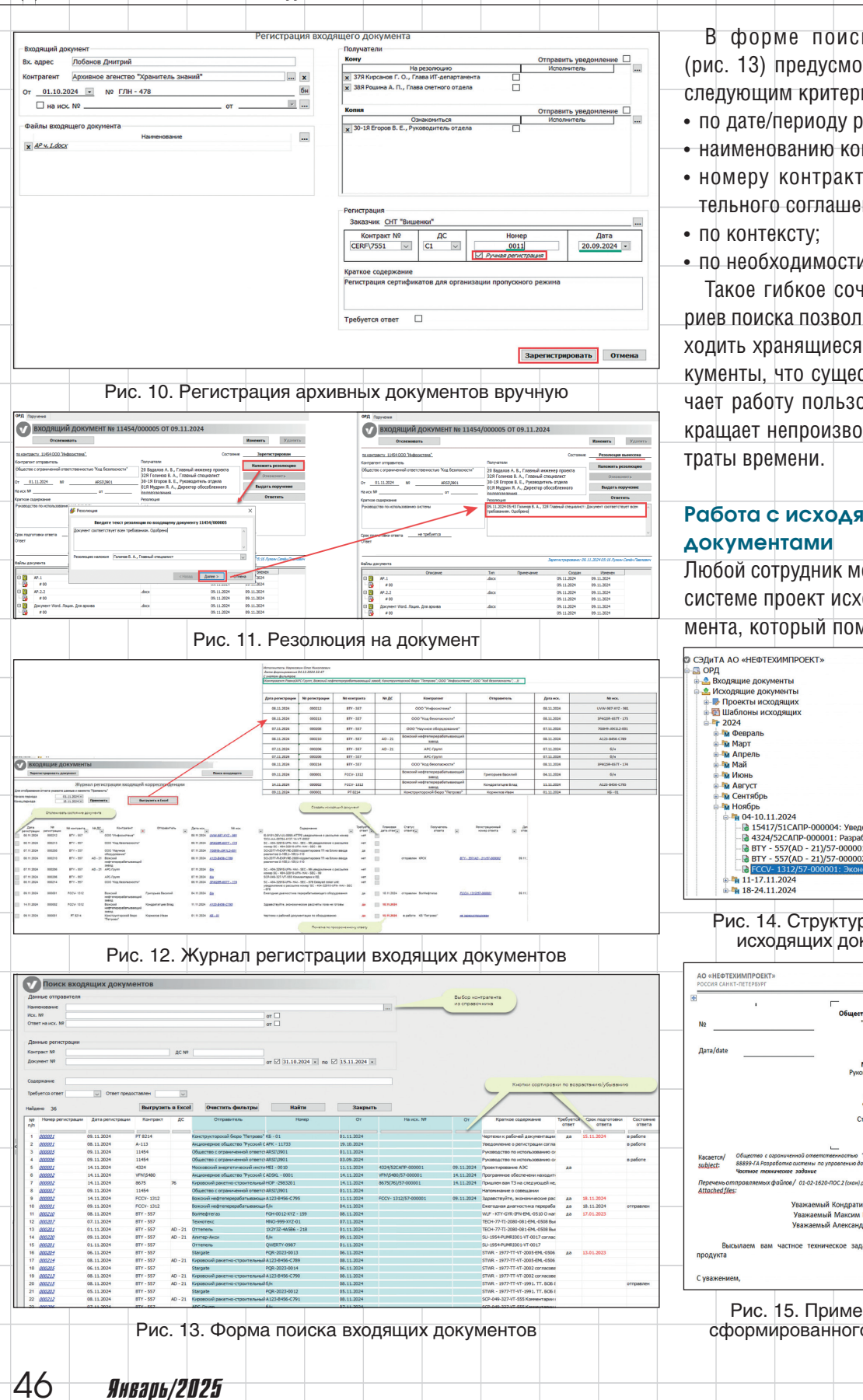

#### В форме поиска входящих (рис. 13) предусмотрен поиск по следующим критериям:

- по дате/периоду регистрации;
- наименованию контрагента;
- номеру контракта и дополнительного соглашения;
- по необходимости ответа.

Такое гибкое сочетание критериев поиска позволяет быстро находить хранящиеся в системе документы, что существенно облегчает работу пользователей и сокращает непроизводительные за-

# Работа с исходящими

Любой сотрудник может создать в системе проект исходящего документа, который помещается в со-

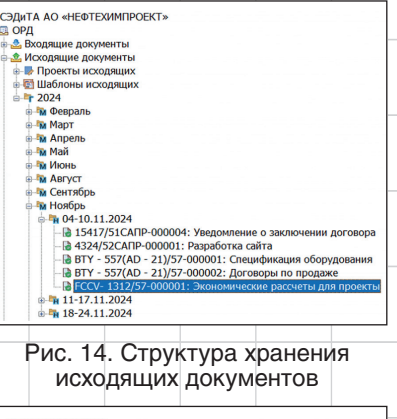

# емый Кондратий Павлович им Евгеньевич! Уважаемый Александр Игоревич! се задание на доработку програл

Рис. 15. Пример письма, сформированного в MS Word

ием 🗆

000 "Hay

000 "Инфосистема"

ООО "Код безопасности"
 ООО "Код безопасности"
 ООО "Код безопасности"
 ООО "Код безопасности"
 ООО "Надежные огражде

ответствующую папку Проекты ис-

ходящих. В данной папке каждый

пользователь видит только свои документы, что регулируется пра-

вами доступа к данным системы.

Документы, прошедшие согла-

сование и регистрацию, переме-

щаются в соответствующую пап-

ку по месяцу и неделе регистра-

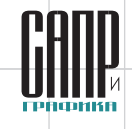

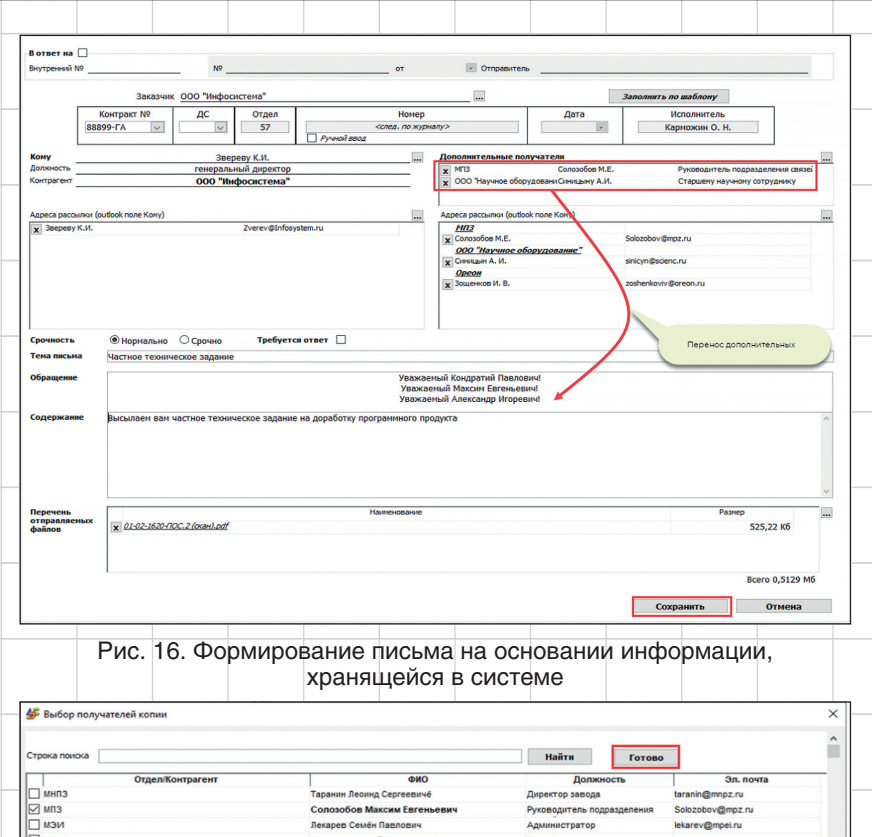

Рогалёв Николай Дм

чура Артемий Пан

ратий Павловии

Рис. 17. Окно выбора контрагентов

ются из значений атрибутов объектов, хранящихся в системе Lotsia PDM PLUS.

Особенностью реализации окна выбора контрагентов является его представление в виде списка с возможностью контекстного поиска (рис. 17).

Исходящий документ может создаваться как произвольно, так и по предварительно сохраненному в системе шаблону (рис. 18), что облегчает создание стандартной корреспонденции.

Согласование исходящих документов также происходит в

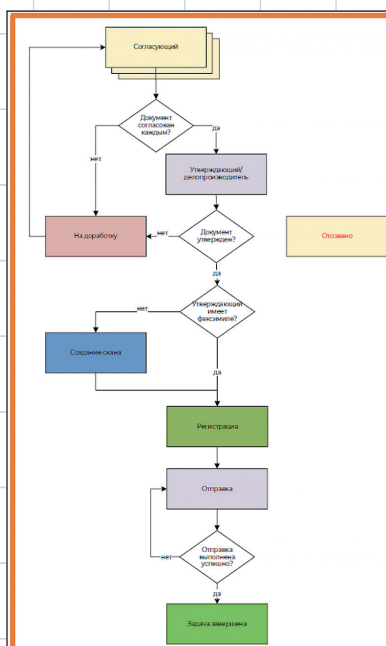

#### Рис. 19. Бизнес-процесс согласования исходящего документа

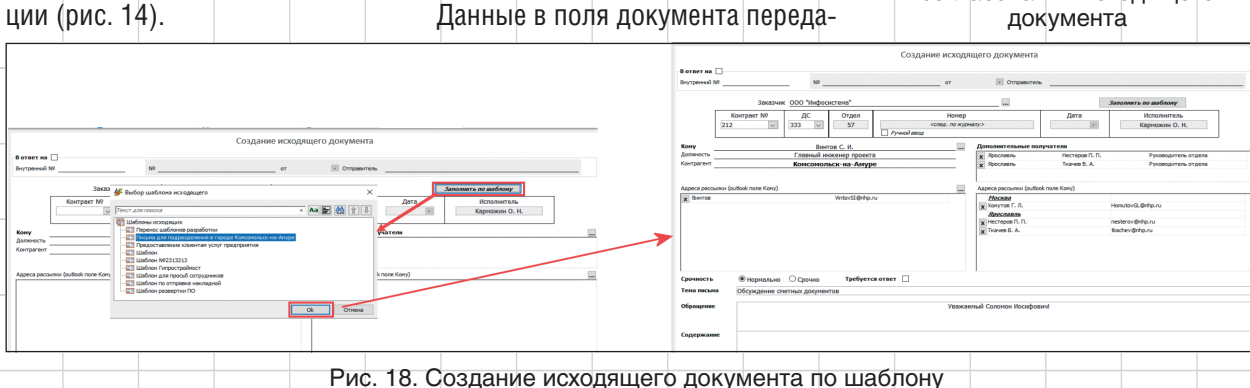

rogalev@mpei.ru

В папке шаблонов хранятся объ-

Файл исходящего письма

(рис. 15) формируется из находя-

щихся в системе данных (рис. 16),

и содержимое письма размещает-

ся в шаблоне документа MS Word.

екты, на основе которых автоматизируется ввод однотипных исходя-

Zverev@infosystem n

Ответстве

ших писем.

ный за свяси (

ный директор

Главный разработчик Главный инженер про

Январь/2025

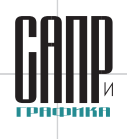

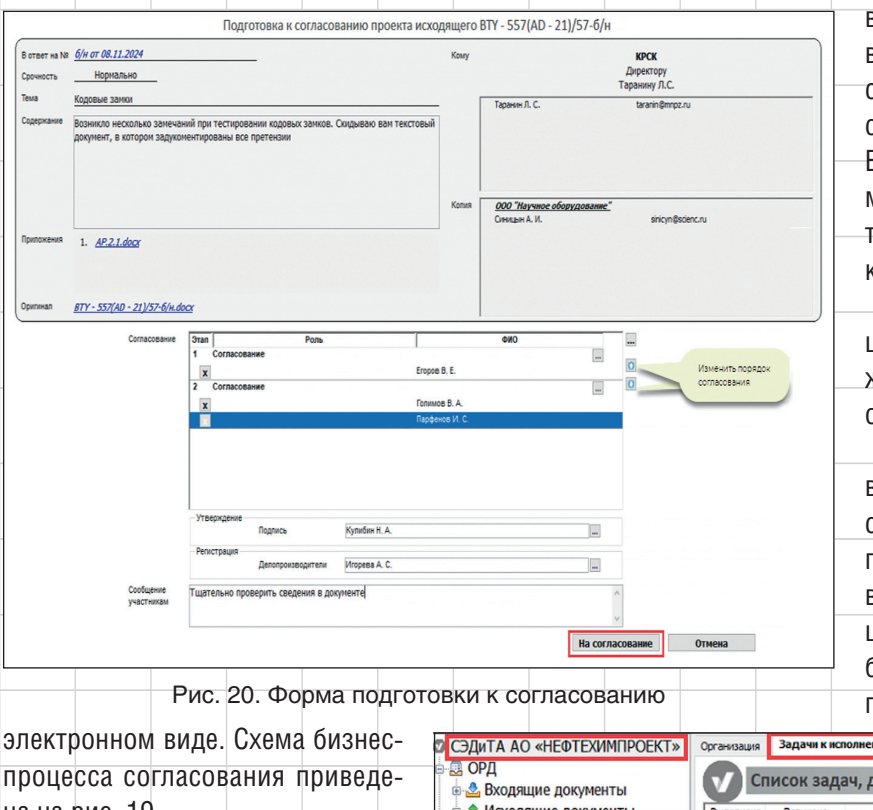

пис

вершения работы через API. При возникновении ошибки задача считается не завершенной до последующей успешной отправки. В случае успешной отправки письмо в формате MS Outlook автоматически добавляется в список документов архива объекта системы.

В любой момент до регистрации инициатор согласования может остановить процесс и отозвать отправляемое письмо.

На этапе подготовки к согласованию (рис. 20 и 21) допускается задание как последовательного, так и параллельного согласования исходящей корреспонденции, что позволяет выбрать наиболее удобную схему для каждого конкретного случая.

процесса согласования приведена на рис. 19.

Если утверждающий не имеет доступа к системе, задача утверждения перекладывается на делопроизводителя с необходимостью получения скана подписанного оригинала.

Отправка осуществляется по протоколу SMTP с анализом за-

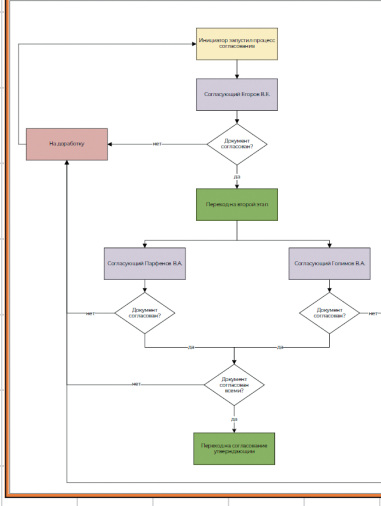

Рис. 21. Бизнес-процесс подготовки к согласованию

| СЭДиТА А                               | AO «ΗΕΦΤΕΧΙ                             | ИМПРОЕКТ»                                     | Организация                           | Задачи к ис       | полнению                                        | Задачи на контроле                              |                                                |                                     |
|----------------------------------------|-----------------------------------------|-----------------------------------------------|---------------------------------------|-------------------|-------------------------------------------------|-------------------------------------------------|------------------------------------------------|-------------------------------------|
| • 🛃 ОРД<br>🎍 🛃 Вход                    | цящие докуме                            | анты                                          |                                       | исок зад          | ач, дос                                         | -<br>тавленных мн                               | е на выполнени                                 | ие                                  |
| 🕀 🤹 Исхо                               | одящие докум                            | иенты                                         | Выполнено                             | Получено          |                                                 | Tew                                             | 18                                             | Авто                                |
| — ПИР<br>— Щ Справо                    | очники                                  |                                               | B                                     | 13.11.24 00:14    | <u>согласов</u><br><u>Согласов</u><br>Кодовые з | ание исходящего<br>ание исходящего ВТҮ<br>замки | - <u>557(AD - 21)/57-6/н</u><br>Открыть задачу | Карможин О. Н.,<br>Делопроизводител |
|                                        |                                         | Рис. 22                                       | . Задач                               | ни, под           | лежа                                            | щие испо                                        | лнению                                         |                                     |
|                                        |                                         |                                               | Согласован                            | ие исходящег      | o BTY - 557                                     | (AD - 21)/57-6/н                                |                                                |                                     |
| B OTBET HE Nº 6/A                      | H OT 08.11.2024                         |                                               | Cpo                                   | чность Нор        | омально                                         | Кому                                            | КРСК                                           |                                     |
| Возникао нескол                        | волия                                   | PCTHDOROHUM KODORLIX 23                       | MKOR CKHOLIPAKO R                     | ам тексторый локу | MONT D                                          |                                                 | Таранину Л.С.                                  |                                     |
| Припагаемые<br>файлы                   | 1. <u>AP.2.1.door</u>                   |                                               |                                       | 1                 | 03,96 K6                                        | Копия ООО "Научное<br>Сияяцын А. И.             | <i>оборудование."</i><br>sricyn@sden           | c.ru                                |
| Исполнитель<br>Сообщение<br>участникам | Карножин О. Н., Де<br>Тщательно провери | лопроизводител Начи<br>ить сведения в докумен | ало согласования<br>те                | B4<br>04.12.2024  | cero 0,1015 M6<br>4 23:58                       | Оригинал письма <u>ВТУ-5</u>                    | 57(AD - 21)/57-6/H.docx                        |                                     |
|                                        |                                         |                                               |                                       | Согла             | сование                                         |                                                 |                                                |                                     |
| Oran Cornacosaware                     | Роль                                    | Eropo                                         | Испол                                 | нитель            | Corn                                            | шение                                           | Комментарий                                    |                                     |
| 2 Согласование                         |                                         | Голим                                         | 108 B. A.                             |                   | Corn                                            | асовано Согласовано, зам                        | ечаний не обнаружено                           |                                     |
| 2 Согласование<br>3 На утверждени      | ие Кулибин Н. А.                        | Парф-<br>Кулиб                                | енов И. С.<br>5ин Н. А., Игорева А. С |                   | -                                               |                                                 |                                                |                                     |
| Комментарий                            | Tad                                     | ілица с решениями согл                        | пасующих                              | Решение @         | согласовано                                     | 🔿 на доработку                                  | Выполнит                                       | в Закрыть                           |
|                                        |                                         |                                               |                                       |                   |                                                 |                                                 |                                                |                                     |

Рис. 23. Форма окна согласования

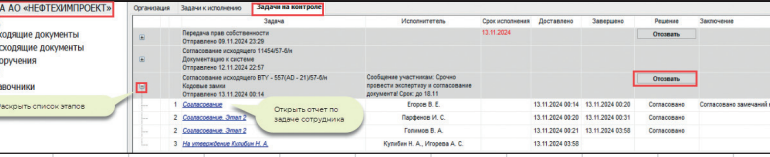

Рис. 24. Задачи на контроле

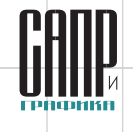

| кажите причину отмены          |                                      |
|--------------------------------|--------------------------------------|
| Необходино отозвать задачу в с | вязи с дополнением пакета документов |
|                                |                                      |
|                                | ~                                    |
|                                | v                                    |

Рис. 25. Указание причины отзыва задачи

Список согласующих и последовательность их участия в согласовании либо формируется инициатором, либо считывается из справочника.

Перечень исходящей корреспонденции, которую нужно обработать, доступен на вкладке задач, подлежащих исполнению (рис. 22). При щелчке по гиперссылке открывается окно задачи с доступной информацией по уже прошедшим этапам согласования (рис. 23).

Инициатор согласования в любой момент может проконтролировать текущее состояние задачи (рис. 24). Как было отмечено выше, он также может в любой момент прекратить согласование (отозвать задачу). Отзываются только задачи, не завершенные к этому моменту.

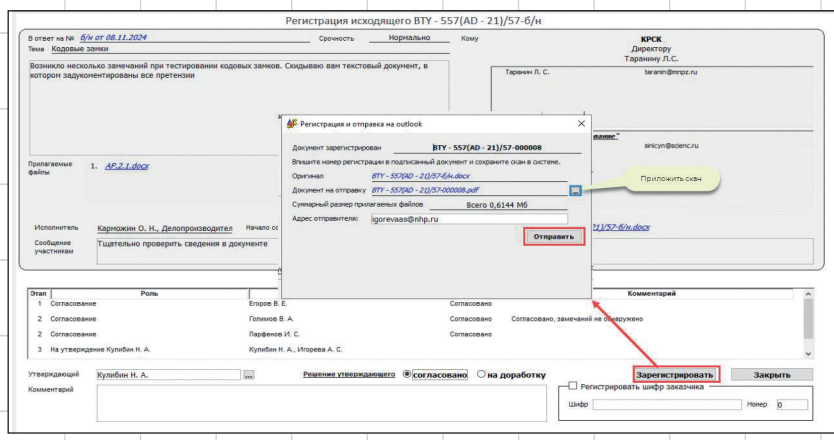

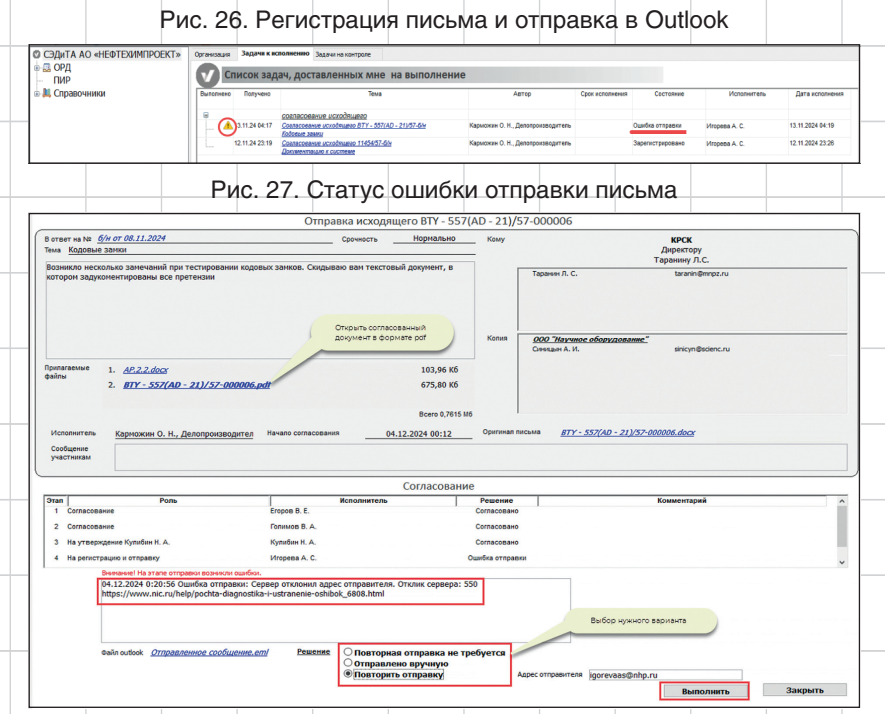

Рис. 28. Форма отправки исходящего с информацией об ошибке

При отзыве задачи необходимо указать причину (рис. 25).

В случае необходимости задача утверждения исходящего письма может быть делегирована делопроизводителю. Исходящий документ может быть зарегистрирован в системе и передан для дальнейшей отправки через систему электронной почты внешним контрагентам (рис. 26).

Если при отправке письма во внешней почтовой системе происходит ошибка, пользователь узнаёт об этом через соответствующее изменение статуса (рис. 27) и может ознакомиться с причиной ошибки в форме отправки, а также, в зависимости от ситуации, выбрать необходимые дальнейшие действия: повторную автоматизированную отправку, отправку в ручном режиме или отказ от отправки (рис. 28).

По результатам согласования формируется отчет (рис. 29). Он хранится вечно и доступен как во время работы карты согласования, так и после ее автоматического удаления. В дальнейшем это позволяет, при необходимости, получить информацию, например для разрешения возможных конфликтных ситуаций.

По итогам процедуры согласования формируется документ, включающий информацию о согласующих. Отмеченные на рис. 30 поля подставляются автоматически по результату согласования. Необходимо отметить, что факсимиле подписи сотрудника подставляется только в том случае, если оно приложено к объекту сотрудника в организационной структуре предприятия.

Январь/2025

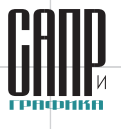

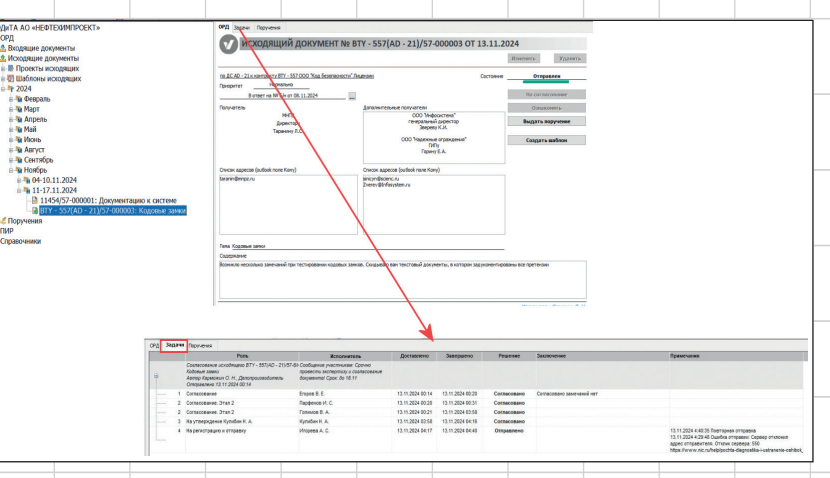

Рис. 29. Отчет о результатах процесса согласования

| Nº BTY - 557(AD - 21)/57-000009                                                                                                    | Кировский ракетностроительный комбинат<br>Директору<br>Таранину Д.С.                                           |
|----------------------------------------------------------------------------------------------------|----------------------------------------------------------------------------------------------------|
| Дата/date05.12.2024 г<br>На №_ <i>б/н от 08.11.2024 г.</i>                                                                                                    | общество сограниченной<br>ответственностью "Информационная<br>система"<br>генеральный директор<br>Звереер К.И. |
|                                                                                                    | ООО "Надежные ограждения"<br>ГИПу<br>Горину Е.А.                                                               |
| Касается/ Общество с ограниченной ответ<br>subject: ВТҮ - 537(AD - 21) Lotxia PDM Plus<br>Кодовые замки<br>Перечень отправляемых файлов / AP-2.2.de<br>Attached files: | тственностью "Код безопасности"<br>пственностью "Код безопасности"                                             |
| Уважаем<br>Уважа                                                                                                    | мый Леонид Сергеевич!<br>ый Кондратий Павлович!<br>емый Егор Антонович!                                        |
| Возникло несколько замечана<br>зам текстовый документ, в котором з                                                                                                    | ий при тестировании кодовых замков. Скидываю<br>адукоментированы все претензии                                 |
| С уважением,<br>Главный инженер<br>проектов                                                                                                    | Н. А. Кулибин                                                                                                  |

Рис. 30. Вид исходящего документа по результатам согласования

Журнал регистрации исходящей корреспонденции (рис. 31) формируется аналогично журналу регистрации входящих документов, и таким же образом происходит выгрузка его в файл MS Excel — при установленных автофильтрах в MS Excel выгружаются только записи, подпадающие под действие этих фильтров. Значения автофильтров могут задаваться и в файле MS Excel.

Кроме того, в журнале наглядно представлена информация о наличии просроченных ответов на входящую корреспонденцию, что позволяет, при необходимости, произвести соответствующий анализ и выявить самых не-

Январь/2025

дисциплинированных абонентов. При этом исходящие и связанные с ними входящие документы доступны по активным гиперссылкам.

#### Экранная форма поиска исходящих документов во многом аналогична форме поиска входящих документов.

В форме поиска исходящих (рис. 32) предусмотрен поиск по следующим критериям:

- по дате/периоду регистрации;
- наименованию контрагента;
- номеру контракта и дополнительного соглашения;
- исполнителю;
- получателю;
- состоянию;
- по необходимости ответа.

Возможна организация многокритериального поиска. На рис. 33 приведен пример отображения результатов поиска исходящих докумен-

| Создат                     | ь докунент   |                       |                    |                 | Создать шабло          | н Понск исходящего                                                                                                    |                    |                       |                 |                       |                       |                  |
|----------------------------|--------------|-----------------------|--------------------|-----------------|------------------------|----------------------------------------------------------------------------------------------------|--------------------|-----------------------|-----------------|-----------------------|-----------------------|------------------|
| я отображения отчета       | укажите данн | Журнал регис          | трации исхо)<br>ъ" | цящей           | корреспонденци         | 4                                                                                                    |                    |                       |                 |                       |                       |                  |
| ало периода<br>нец периода | 22.11        | 2024 • <b>Примени</b> | Откры              | Выя<br>ть искод | рузить в Excel         |                                                                                                    |                    |                       |                 |                       |                       |                  |
| Cocrosuse                  | Дата         | NR periocrypaque      | Та контракта       | м дс            | Контралент             | Содержание                                                                                                    | Требуется<br>ответ | Плановал<br>дата отве | Статус ответа . | Отправитель<br>ответа | Номер письма          | Дата<br>• ответа |
| Отправлен                  | 01.04.2024   | 51CA/IP-000001        | A1-66888           |                 | MITY FA                | Мы разобрали вашу проблему. Пожалуйста ожидайте ответа<br>от технической поддержи                                                                   | HET                |                       |                 |                       |                       |                  |
| Отправлен                  | 27.05.2024   | 51CA/IP-000002        | 2222               |                 | 000 "Инфосистема"      | Попучите актуальную версию документа                                                                                                    | HET                |                       |                 |                       |                       |                  |
| Отправлен                  | 05.04.2024   | 51CA/IP-000002        | 4324               |                 | Комсомольск-на-Амуре   | Назначаю время для совещания по проекту СанСтрой                                                                                                    | HET                |                       |                 |                       |                       |                  |
| Отправлен                  | 26.04.2024   | 51CA/IP-000002        | 11454              | 333             | 000 "Инфосистема"      | Выдача накладной одобрена. Вам напомнить, как<br>расшифровыватся ARAR?                                                                              | HIGT               |                       |                 |                       |                       |                  |
| Не отправлен               | 05.04.2024   | 51CA/7P-000003        | 15417              |                 | Pycosek CATP           | Приглашаем вас на собрание акционеров<br>Дата регистрации: 05.04.2024                                                                               | нет                |                       |                 | _                     | лирыть входящии доку  | -                |
| Не отправлен               | 27.05.2024   | 51CA/3P-000003        | 4421               |                 | PARCHEC                | Подрядчики задают много вопросов по установке карниза                                                                                               | HET                |                       |                 |                       | /                     | -                |
| Отправлен                  | 05.11.2024   | 51CATP-000004         | 15417              |                 | Colos                  | Прошу прочесть договор, который вы заключили с обществом<br>Нефтехнипроект                                                                          | HIET               |                       |                 |                       |                       |                  |
| Отправлен                  | 10.06.2024   | 51CA/IP-000005        | 212                | 333             | 000 "Инфосистема"      | Содержание письма есть                                                                                                    | HET                |                       | получен         | 000 "Инфосистема"     | Six /                 | 03.09.202        |
| Отправлен                  | 27.05.2024   | 54CATP-00002          | 11454              | 333             | 000 "Инфосистема"      | Прошу курьером отправить накладную                                                                                                    | HET                |                       | nonyvex         | 000 "Инфосистема"     | CRUYHJ-213s: Ox       | 28.05.20         |
| Не отправлен               | 14.11.2024   | 57-000001             | WAST - 111         |                 | MU2                    | В связи с тем, что наш объект представляет на себя<br>экертозатратное производство, просим вас организовать<br>эффективную поставку экертоносителей | Д¥                 | 12.11.2024            |                 |                       |                       |                  |
| Отправлен                  | 14.11.2024   | 57-000001             | V7N6450            |                 | Pyconel CARP           | Связываемся с вамя, поскопьку нашему товариществу<br>потребовалось ПО по распознованию лиц для нашки камер                                          | да                 | 12.11.2024            | nonyvex         | Русский САЛР          | ADSKL - 0001          | 14.11.202        |
| Отправлен                  | 13.11.2024   | 57-000001             | KSI-917            |                 | Комсомельск-на-Амуре   | Отправляю вам рецензию по пакету сметных документов                                                                                                 | HET                |                       |                 |                       |                       |                  |
| Отправлен                  | 09.11.2024   | 57-000001             | FCCV- 1312         |                 | BonHe@veras            | Напоминаю вам о том, что вы дотжны прислать нам<br>окономические рассчеты для проекта к 24.11.2024 года                                             | HET                |                       | получен         | BonHetpreras          | A123-8456-C795        | 14.11.202        |
| Отправлен                  | 13.11.2024   | 57-000001             | STA - 6790         |                 | ООО "Код безопасности" | Вчера во время тестирования системы наткнулись на ошиби<br>в базе данных. Высылаем детали в документе                                               | Д¥                 | 22.11.2024            | _               |                       |                       |                  |
| He or postore              | 12.11.2024   | 57-000001             | 11454              |                 |                        | Дополняли документацию к системе в п.3. 7 и 10                                                                                                    | HET                |                       |                 | Пометка               | то просроченному отве | 8                |

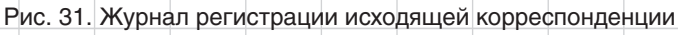

| онтракт №<br>остояние Любой        | ДС N       |           | Шифр    | отдела           | Исполнитель           |                     |                                                   |                                     |                    |                    |        |
|------------------------------------|------------|-----------|---------|------------------|-----------------------|---------------------|---------------------------------------------------|-------------------------------------|--------------------|--------------------|--------|
| олучатель                          |            |           |         |                  |                       |                     |                                                   |                                     |                    |                    |        |
| ena                                |            |           |         |                  |                       |                     |                                                   |                                     |                    |                    |        |
| онер регистрации<br>ребуется ответ | √ Отве     | т получен | v       |                  | 07 🔲                  |                     |                                                   | Сортировка по<br>убыванию/возрастан | ию                 |                    |        |
| Іайдено 157                        |            | Выгрузита | B Excel | Очистить фильтры | Haimu :               | Закрыть             | /                                                 |                                     | 7                  |                    |        |
| N? Исполнителе<br>n/n              | Контракт   | дс        | Отдел   | Состояние        | Накер регистрации     | Дата<br>регистрации | Тена                                              | Получатель                          | Требуется<br>ответ | Срок<br>подготовки | Состоя |
| 1 Карможин О. Н.                   | 0009       |           | 57      | Проект           | ve sapervictpuposav   |                     | Налаживание оборудование по<br>обследованию почвы |                                     | <b>D</b> 0         | 12.11.2024         |        |
| 2 Индискова А. В.                  | 15417      |           | SSCATP  | Проект           | HE JADETIKTICHIDOBAH  |                     | Уведонление о состоянии<br>проекта                |                                     | нет                |                    |        |
| 3 Милисе А. И.                     | 15459      | 89678     | 51CATP  | На доработке     | не зарепистрирован    |                     | Тестирование нодуля програмяного обеспечения      |                                     | нет                |                    |        |
| 4 Милков А. И.                     | 212        | 333       | 51CATP  | На согласовании  | HE JADETIKTEHEDERY    |                     | Запрос на приобретение техники                    |                                     | HET                |                    |        |
| <ol> <li>Индюкова А. В.</li> </ol> | 212        |           | SSCATP  | Проект           | HE JADETHCTOHIDOBAH   |                     | Изненение принципов политики предоставления услуг |                                     | нет                |                    |        |
| 6 Munice A. H.                     | 212        |           | 51CATP  | На доработке     | HE SECTION CONTRACTOR |                     | Запрос на доставку<br>оборудования                |                                     | нет                |                    |        |
| 7 Милков А. И.                     | 212        |           | SICATP  | На доработке     | HE SEPERATION DOG BY  |                     | Форун "Электро-24"                                |                                     | нет                |                    |        |
| 8 Ревтова С. В.                    | 213221     |           | 52CATP  | На сопласовании  | HE SEDETACTORDEREY    |                     | Важное уведопление                                |                                     | HET                |                    |        |
| 9 Minnes A. H.                     | 213221     |           | 51CATP  | На согласовании  | Ht MODIACTONDARY      |                     | Заявление на перевод в другое подразделение       |                                     | 60                 | 29.02.2024         |        |
| 10 Baganoe A. B.                   | 2222       |           | 20      | На согласовании  | HE JADETIC TONDOBAH   |                     | Статья А113                                       |                                     | HIET               |                    |        |
| 11 Милков А.И.                     | 342644544C |           | S1CATP  | На доработке     | HE SEPERATION POSSI   |                     | Запожение фундалента                              |                                     | нет                |                    |        |
| 12 Pesrosa C. 8.                   | 4421       |           | S2CATP  | На доработке     | HE MOETHCTOHIODERY    |                     | Доставка производственного<br>оборудования        |                                     | 00                 | 11.09.2024         |        |
| 13 Злобин Н. А.                    | 444551     |           | 51CATP  | На согласовании  | HE 380579CT040058H    |                     | В даннон поле указана тена<br>письна              |                                     | нет                |                    |        |
| 14 Markos A. H.                    | \$4\$4     |           | SICATP  | Проект           | HE MOSTATION DESIT    |                     | Закутка оборудования                              |                                     | HET                |                    |        |
| 15 Индискова А. В.                 | 6172       |           | SSCATP  | Проект           | HE JADETHCTOHDOBBY    |                     | Запрос на предоставление услуг                    |                                     | нет                |                    |        |
| 16 Милков А. И.                    | 7661       | 513       | SICATP  | Проект           | HE SADETHICTOHIDOBAH  |                     | Проектная деятельность предприятия                |                                     | нет                |                    |        |
| 17 Милков А. И.                    | 7661       | 513       | SICATP  | Проект           | NE SEDETRITORDOSEY    |                     | Передача докунентации<br>заказчику                |                                     | D9                 | 13.06.2024         |        |
| 18 Индискова A. B.                 | 7779       | 7779.1    | SSCATP  | Проект           | HE JADEPACTORDOSILY   |                     | Заявка на консультацию<br>специалиста             |                                     | D9                 | 05.07.2024         |        |
| 19 Ревтова С. В.                   | 8675       | 76        | 52CATP  | Проект           | не зарегистрирован    |                     | Предоставление медициносого<br>оснотра            |                                     | нет                |                    |        |
| 20 Карискин О. Н.                  | 88899-FA   |           | 57      | Проект           | HD Japon ACTORDODAH   |                     | Частное техническое задание                       |                                     | HIEL               |                    |        |
| 21 Dooper C. R.                    | 88899-FA   |           | 57      | Проект           | HE SERENCTING DESITY  |                     | Частное техническое задание                       |                                     | HET                |                    |        |
|                                    |            |           |         |                  |                       |                     |                                                   |                                     |                    |                    |        |

Рис. 32. Форма поиска исходящей корреспонденции

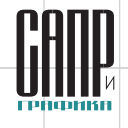

| онтр                                             | DAKT NP                                                                                                    | ДC №                                                                                                    |                                     | Шифр о                                                                              | тдела 57                                                                                                    | Исполнитель                                                                                                  |             |                                                                                                    |
|--------------------------------------------------|----------------------------------------------------------------------------------------------------|----------------------------------------------------------------------------------------------------|-------------------------------------|-------------------------------------------------------------------------------------|----------------------------------------------------------------------------------------------------|----------------------------------------------------------------------------------------------------|-------------|----------------------------------------------------------------------------------------------------|
| осто                                             | любой                                                                                                    |                                                                                                    |                                     |                                                                                     |                                                                                                    |                                                                                                    |             |                                                                                                    |
| 0.014                                            | aten                                                                                                    |                                                                                                    |                                     |                                                                                     |                                                                                                    |                                                                                                    |             |                                                                                                    |
|                                                  |                                                                                                    |                                                                                                    |                                     |                                                                                     |                                                                                                    |                                                                                                    |             |                                                                                                    |
| 5MB                                              |                                                                                                    |                                                                                                    |                                     |                                                                                     |                                                                                                    |                                                                                                    |             |                                                                                                    |
|                                                  |                                                                                                    |                                                                                                    |                                     |                                                                                     |                                                                                                    |                                                                                                    |             |                                                                                                    |
| омер                                             | регистрации                                                                                                    |                                                                                                    |                                     |                                                                                     |                                                                                                    | от 🗹 01.04.2024                                                                                              | - no 🗹      | 14.11.2024 •                                                                                                    |
| ребу                                             | ется ответ                                                                                                    | Ответ                                                                                                    | получен                             |                                                                                     |                                                                                                    |                                                                                                    |             |                                                                                                    |
|                                                  |                                                                                                    |                                                                                                    |                                     |                                                                                     |                                                                                                    |                                                                                                    |             |                                                                                                    |
| ай,                                              | дено 10                                                                                                    | B                                                                                                    | ыгрузить                            | B Excel                                                                             | Очистить фильт                                                                                                    | ры Найти                                                                                                    |             | Закрыть                                                                                                    |
| NO                                               |                                                                                                    |                                                                                                    |                                     |                                                                                     |                                                                                                    |                                                                                                    |             |                                                                                                    |
| n/n                                              | Исполнитель                                                                                                    | Контракт                                                                                                    | дс                                  | Отдел                                                                               | Состояние                                                                                                    | Номер р                                                                                                    | регистрации | Дата<br>регистрац                                                                                                    |
| n/n                                              | Исполнитель<br>Карможин О. Н.                                                                                                    | Контракт<br>ВТҮ - 557                                                                                                   | ДС<br>AD - 21                       | Отдел                                                                               | Состояние                                                                                                    | Номер р                                                                                                    | регистрации | Дата<br>регистрац<br>13.11.2024                                                                                                   |
| n/n<br>1<br>2                                    | Исполнитель<br>Карможин О. Н.<br>Карможин О. Н.                                                                                        | Контракт<br>ВТҮ - 557<br>ВТҮ - 557                                                                                      | ДС<br>AD - 21<br>AD - 21            | Отдел<br>57<br>57                                                                   | Состояние<br>Отправлен<br>Отправлен                                                                                                    | Номер ;                                                                                                    | регистрации | Дата<br>регистрац<br>13.11.2024<br>09.11.2024                                                                                     |
| n/n<br>1<br>2<br>3                               | Исполнитель<br>Карможин О. Н.<br>Карможин О. Н.<br>Лужин С. П.                                                                         | Контракт<br>ВТҮ - 557<br>ВТҮ - 557<br>FCCV- 1312                                                                        | ДС<br>AD - 21<br>AD - 21            | Отдел<br>57<br>57<br>57                                                             | Состояние<br>Отправлен<br>Отправлен<br>Отправлен<br>Отправлен                                                                               | Номер ;<br>00000.3<br>00000.2<br>00000.1                                                                     | регистрации | Дата<br>регистрац<br>13.11.2024<br>09.11.2024<br>09.11.2024                                                                       |
| n/n<br>1<br>2<br>3<br>4                          | Исполнитель<br>Карможин О. Н.<br>Карможин О. Н.<br>Лужин С. П.<br>Карможин О. Н.                                                       | Контракт<br>ВТҮ - 557<br>ВТҮ - 557<br>FCCV- 1312<br>WAST - 111                                                          | ДС<br>AD - 21<br>AD - 21            | Отдел<br>57<br>57<br>57<br>57<br>57                                                 | Состояние<br>Отправлен<br>Отправлен<br>Отправлен<br>Не отправлен                                                                            | Homep ;<br>20000.3<br>20000.2<br>20000.1<br>00000.1                                                          | регистрации | Дата<br>регистрац<br>13.11.2024<br>09.11.2024<br>09.11.2024<br>14.11.2024                                                         |
| n/n<br>1<br>2<br>3<br>4<br>5                     | Исполнитель<br>Карможин О. Н.<br>Карможин О. Н.<br>Лужин С. П.<br>Карможин О. Н.<br>Карможин О. Н.                                     | Контракт<br>ВТҮ - 557<br>ВТҮ - 557<br>FCCV- 1312<br>WAST - 111<br>KSI - 917                                             | ДС<br>AD - 21<br>AD - 21            | Отдел<br>57<br>57<br>57<br>57<br>57<br>57<br>57<br>57                               | Состояние<br>Отправлен<br>Отправлен<br>Отправлен<br>Не отправлен<br>Отправлен                                                               | Нонер ;<br>202023<br>202022<br>202021<br>202021<br>202021                                                    | регистрации | Дата<br>регистрац<br>13.11.2024<br>09.11.2024<br>09.11.2024<br>14.11.2024<br>13.11.2024                                           |
| n/n<br>1<br>2<br>3<br>4<br>5<br>6                | Исполнитель<br>Карможин О. Н.<br>Карможин О. Н.<br>Лужин С. П.<br>Карможин О. Н.<br>Карможин О. Н.<br>Карможин О. Н.                   | Контракт<br>ВТҮ - 557<br>ВТҮ - 557<br>FCCV- 1312<br>WAST - 111<br>KSI - 917<br>STA - 6790                               | ДС<br>AD - 21<br>AD - 21            | Отдел<br>57<br>57<br>57<br>57<br>57<br>57<br>57<br>57<br>57                         | Состояние<br>Отправлен<br>Отправлен<br>Отправлен<br>Не отправлен<br>Отправлен<br>Отправлен                                                  | Homep (<br>000002<br>000002<br>000001<br>000001<br>000001                                                    | регистрации | Дата<br>регистрац<br>13.11.2024<br>09.11.2024<br>09.11.2024<br>14.11.2024<br>13.11.2024<br>13.11.2024                             |
| n/n<br>1<br>2<br>3<br>4<br>5<br>6<br>7           | Исполнитель<br>Карножин О. Н.<br>Карножин О. Н.<br>Лужин С. П.<br>Карножин О. Н.<br>Карножин О. Н.<br>Карножин О. Н.<br>Карножин О. Н. | Контракт<br>ВТҮ - 557<br>ВТҮ - 557<br>FCCV- 1312<br>WAST - 111<br>KSI - 917<br>STA - 6790<br>VFN\5480                   | ДС<br>AD - 21<br>AD - 21            | Отдел<br>57<br>57<br>57<br>57<br>57<br>57<br>57<br>57<br>57                         | Состояние<br>Отправлен<br>Отправлен<br>Отправлен<br>Не отправлен<br>Отправлен<br>Отправлен<br>Отправлен<br>Отправлен                        | Homep ;<br>2000023<br>200002<br>200002<br>2000021<br>2000021<br>2000021<br>2000021<br>2000021                | регистрации | Дата<br>регистрац<br>13.11.2024<br>09.11.2024<br>09.11.2024<br>14.11.2024<br>13.11.2024<br>13.11.2024                             |
| n/n<br>1<br>2<br>3<br>4<br>5<br>6<br>7<br>8      | Исполнитель<br>Карножин О. Н.<br>Карножин О. Н.<br>Лужин С. П.<br>Карножин О. Н.<br>Карножин О. Н.<br>Карножин О. Н.<br>Карножин О. Н. | Контракт<br>ВТҮ - 557<br>ВТҮ - 557<br>FCCV-1312<br>WAST - 111<br>KSI - 917<br>STA - 6790<br>VFN\5480<br>8675            | ДС<br>AD - 21<br>AD - 21<br>76      | Отдел<br>57<br>57<br>57<br>57<br>57<br>57<br>57<br>57<br>57<br>57<br>57             | Состояние<br>Отправлен<br>Отправлен<br>Отправлен<br>Не отправлен<br>Отправлен<br>Отправлен<br>Отправлен<br>Отправлен                        | Homep ;<br>2000023<br>200002<br>200002<br>2000021<br>200001<br>200001<br>200001                              | регистрации | Дата<br>регистрац<br>13.11.2024<br>09.11.2024<br>09.11.2024<br>14.11.2024<br>13.11.2024<br>13.11.2024<br>14.11.2024<br>14.11.2024 |
| n/n<br>1<br>2<br>3<br>4<br>5<br>6<br>7<br>8<br>9 | Исполнитель<br>Карножин О. Н.<br>Карножин О. Н.<br>Лужин С. П.<br>Карножин О. Н.<br>Карножин О. Н.<br>Карножин О. Н.<br>Карножин О. Н. | Контракт<br>ВТҮ - 557<br>ВТҮ - 557<br>FCCV - 1312<br>WAST - 111<br>KSI - 917<br>STA - 6790<br>VFN\5480<br>8675<br>11454 | ДС<br>AD - 21<br>AD - 21<br>AD - 21 | Отдел<br>57<br>57<br>57<br>57<br>57<br>57<br>57<br>57<br>57<br>57<br>57<br>57<br>57 | Состояние<br>Отправлен<br>Отправлен<br>Отправлен<br>Отправлен<br>Отправлен<br>Отправлен<br>Отправлен<br>Отправлен<br>Отправлен<br>Отправлен | Homep ;<br>2020222<br>202022<br>202021<br>202021<br>202021<br>202021<br>202021<br>202021<br>202021<br>202021 | регистрации | Дата<br>регистрац<br>13.11.2024<br>09.11.2024<br>13.11.2024<br>13.11.2024<br>13.11.2024<br>13.11.2024<br>14.11.2024<br>14.11.2024 |

Рис. 33. Пример результатов поиска по нескольким критериям

тов с шифром отдела «57» и состоянием «Любой» в диапазоне дат с 01.04.2024 по 14.11.2024. На рис. 34 приведен еще ряд примеров, показывающих гибкие возможности системы по поиску доку-

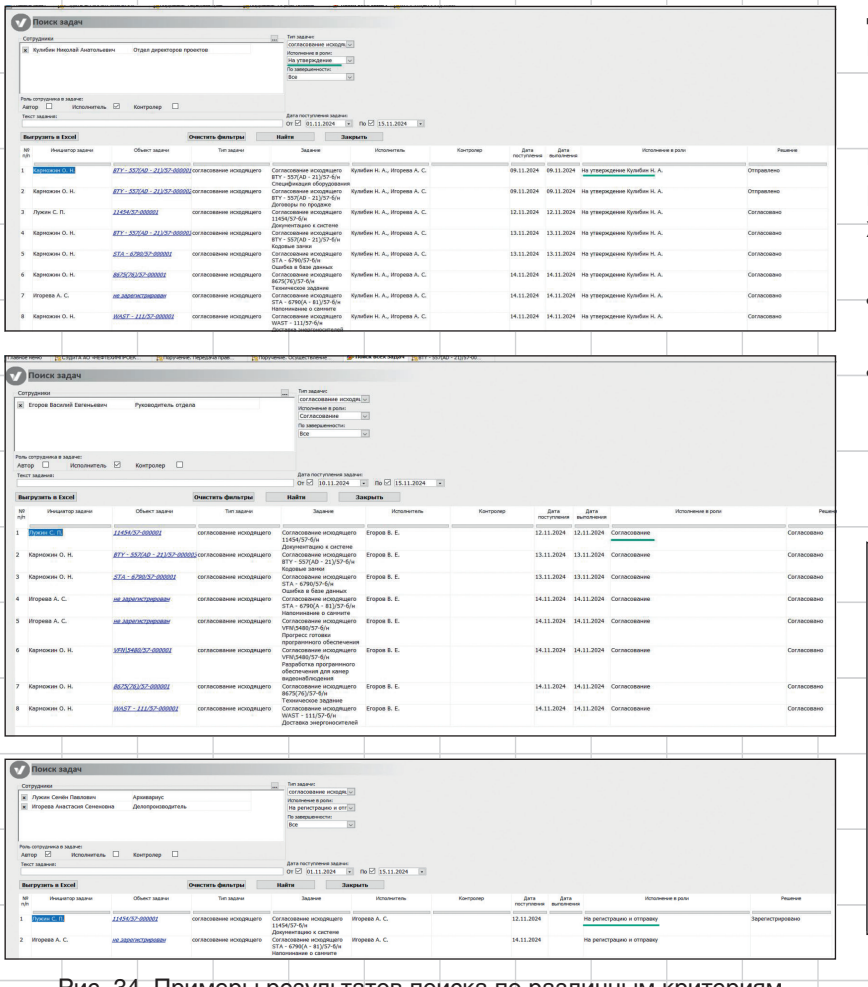

Рис. 34. Примеры результатов поиска по различным критериям

ментов (по сотрудникам, их ролям в процессе согласования и статусу).

#### Работа с поручениями

Реализация работы с поручениями является еще одной из функций представленного проекта. Поручения распределены в структуре СЭД и ТА института по группировочным папкам сотрудников-исполнителей и их подразделений (рис. 35).

Каждое поручение доступно автору, назначенным исполнителям, контролеру и сотрудникамнаблюдателям. Прочие пользователи системы не имеют доступа к не предназначенному для них поручению. Это позволяет обеспечить исполнителей информацией, необходимой только для выполнения ими возложенных на них задач.

Для создания поручения (рис. 36) в интерфейсе системы имеется выделенная кнопка. К поручению можно прикрепить необходимые файлы.

- Поручение может быть выдано: • каждому из списка перечисленных сотрудников;
- одно на всех. В этом случае исполнителем считается первый выполнивший, а все остальные получат соответствующее уведомление.

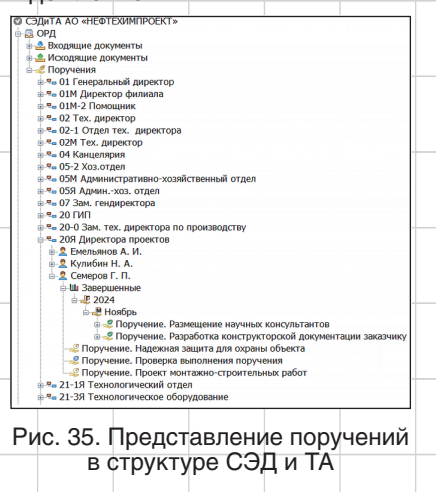

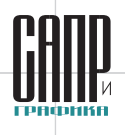

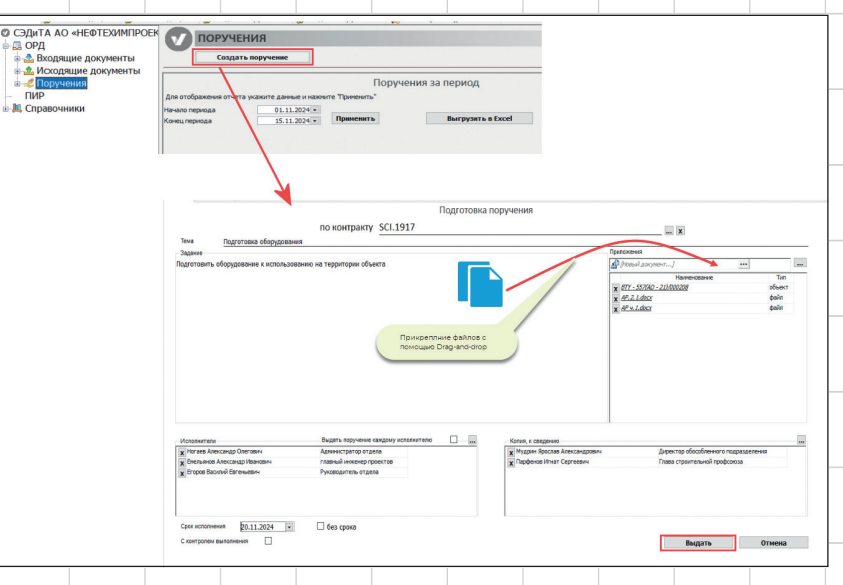

#### Рис. 36. Создание нового поручения

На рис. 37 приведена блоксхема бизнес-процесса выполнения поручения.

В любой момент до успешного проведения контроля выполнения поручение может быть отозвано автором или контролером.

Сформированное новое поручение, выданное к исполнению, отображается в списке задач пользователя в виде активной гиперссылки (рис. 38).

Приведенная на рис. 39 форма задачи поручения может быть открыта по ссылке из MS Outlook (рис. 40) из списка задач на выполнение (см. рис. 40) или непосредственно с карточки поручения.

Находящиеся на контроле сотрудника поручения доступны ему на вкладке *Задачи на контроле*. При необходимости поручение может быть отозвано/отменено (рис. 41).

Организация Задачи к исполнению Задачи на контроле

После успешного выполнения задачи поручения в дерево поручения добавляется объект отчета об исполнении с комментирующим текстом и приложенными файлами (рис. 42).

Поручение, выданное каждому исполнителю, будет незначительно отличаться от обычного (выданного на группу из нескольких исполнителей). В данном случае предоставление отчета требуется от каждого исполнителя, когда в предыдущем случае отчетность предоставлялась от одного сотрудника за всех исполнителей (рис. 43).

Для контролирующего сотрудника вся информация, связанная с контролем исполнения поручений, доступна на вкладке Задачи на контроле (рис. 44).

| Выполнено | Получено       | Тема                      | Автор                      | Срок исполнения  | Состояние | Исполн | нитель Дат | а исполнен |
|-----------|----------------|---------------------------|----------------------------|------------------|-----------|--------|------------|------------|
| 8         |                | поручение                 |                            |                  |           |        |            |            |
|           | 20.11.24 19:09 | Схема переработки отходов | Милков А. И., Делопроизвод | итель 22.11.2024 |           |        |            |            |
|           |                |                           |                            |                  |           |        |            |            |
|           |                |                           |                            |                  |           |        |            |            |
|           | Рис.           | 38. Отображение           | е поручения в              | списке з         | вадач по  | ользов | зателя     |            |
|           | Рис.           | 38. Отображение           | е поручения в              | списке з         | вадач по  | ользов | вателя     |            |

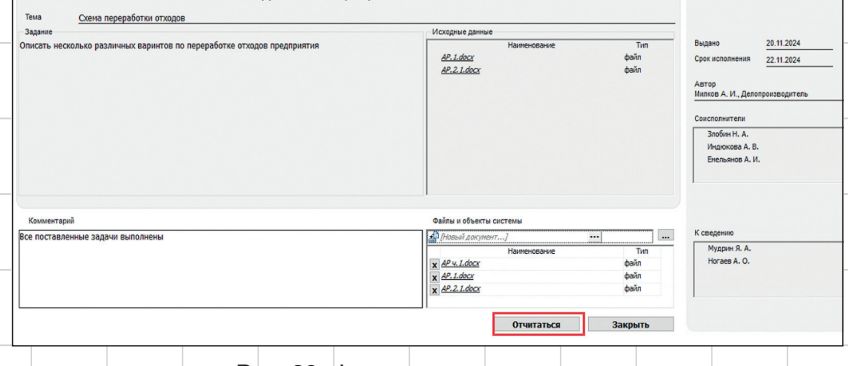

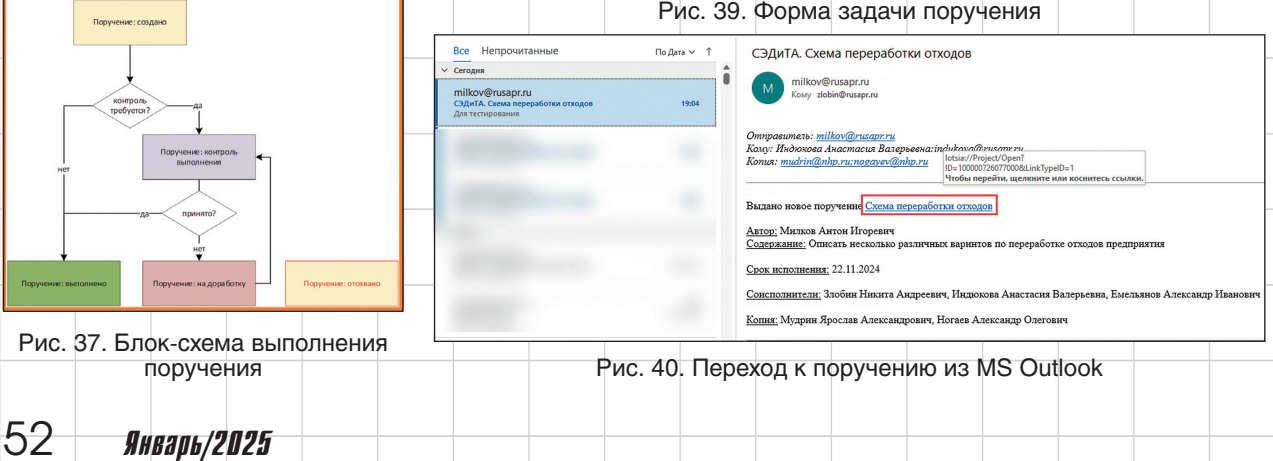

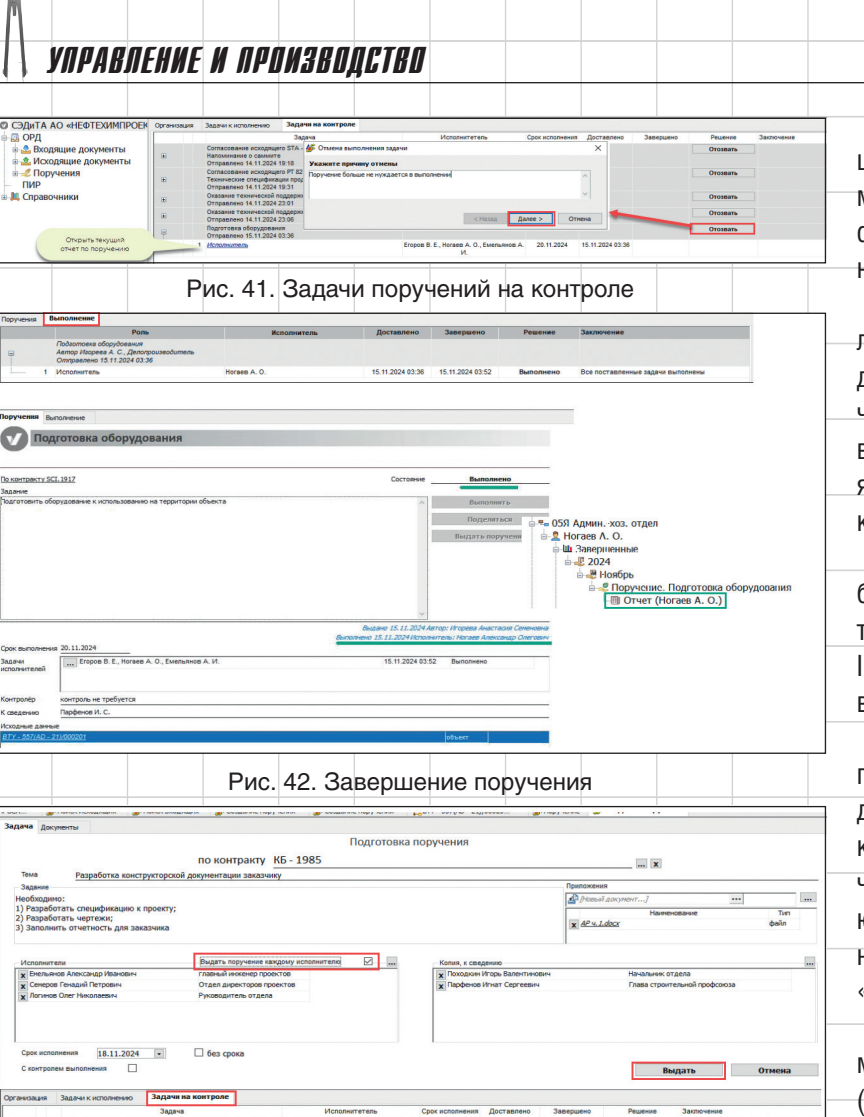

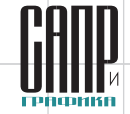

Таким образом, контролирующий сотрудник в любой момент может получить объективную информацию по текущему состоянию дел по активным поручениям.

В случае необходимости контролер может отправить поручение на доработку (рис. 45). Статус поручения при этом изменится соответствующим образом, и оно появится в списке задач сотрудника, которому оно назначено.

В целях повышения качества работы, как того требуют стандарты менеджмента качества серии ISO 9001, ведутся логи (история) выполнения поручения (рис. 46).

В целях удобства управления правами доступа к данным, при выдаче поручения по объекту при прикреплении объекта к форме поручения, на него автоматически выдаются права на чтение всем исполнителям, контролеру и участникам «для сведения» (рис. 47).

Для созданных поручений формируется электронный журнал (реализуется с помощью отчета). Отчет запускается из любой папки дерева поручений и включает объекты, расположенные ниже по дереву. В журнале отображается вся значимая информация по поручениям.

#### новости

#### Лоция Софтвэа сообщает

Группа «Астра» и компания «Лоция Софтвэа» завершили испытания и официально подтвердили совместимость программного обеспечения Lotsia PDM PLUS с СУБД Tantor. СУБД Tantor является отечественной СУБД на основе PostgreSQL, разработанной компанией «Тантор Лабс», входящей в группу «Астра». Эксперты провели серию протоколируемых тестов, результаты которых продемонстрировали корректную работу продуктов в связке. По завершении всех проверок ПО Lotsia PDM PLUS получило сертификат № 26157/2024 в рамках программы технологического партнерства ИТ-вендоров Ready for Astra.

18.11.2024 18.11.2024

Рис. 43. Выдача поручения каждому исполнителю

15.11.2024 04:20 15.11.2024 04:20 15.11.2024 04:20

Применение совместного решения позволяет управлять инженерными и проектными данными, бизнес-процессами и жизненным циклом продукции на российской программной платформе с использованием СУБД, обеспечивающей необходимый уровень защиты информации и высокую производительность.

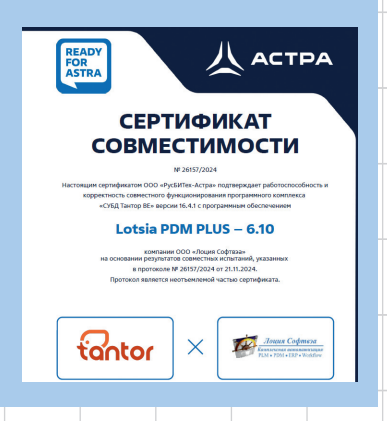

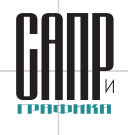

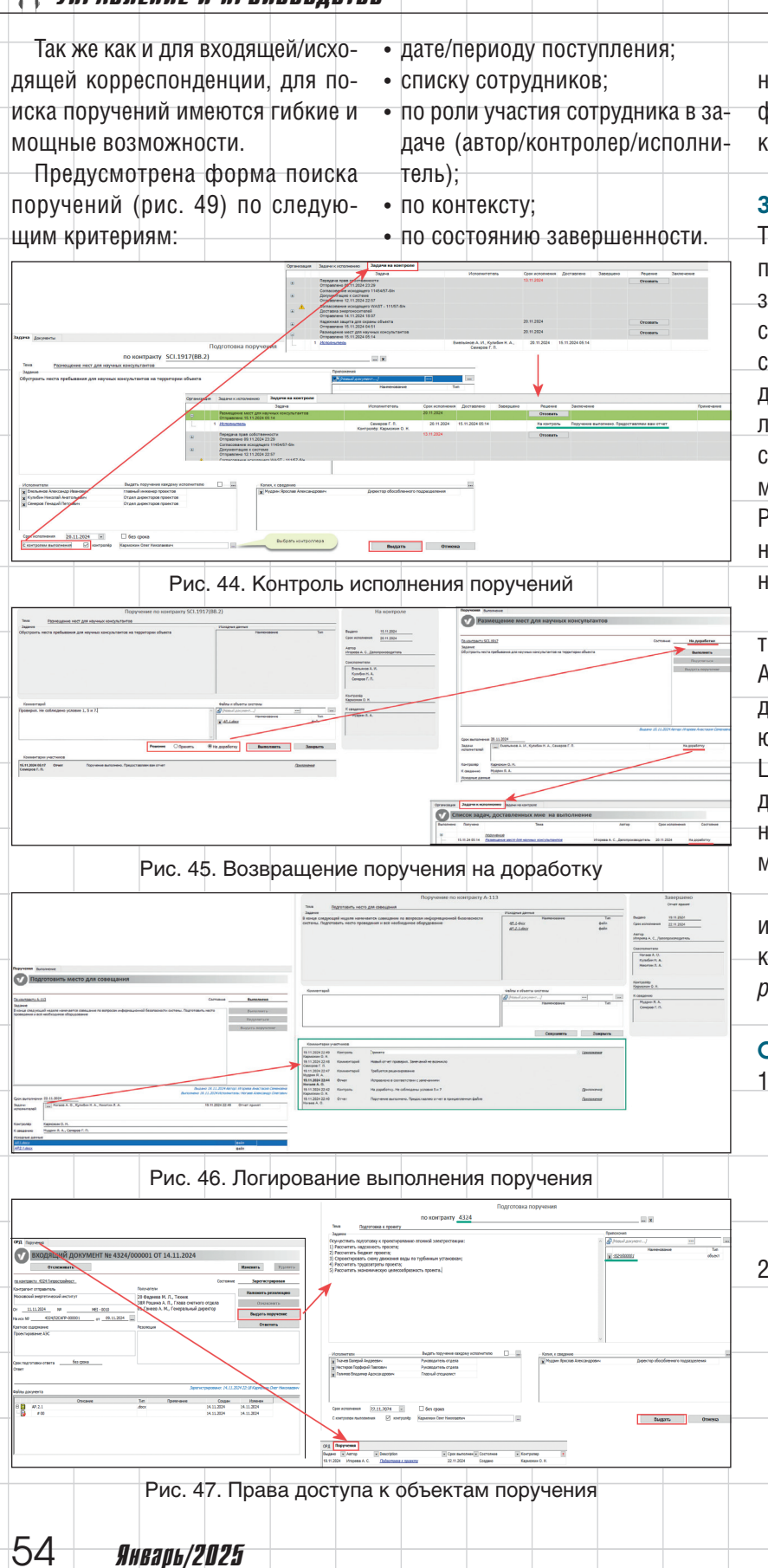

Аналогичным образом доступны и возможности сортировки, фильтрации результатов и многокритериального поиска.

#### Заключение

Таким образом, в рамках данного проекта был охвачен широкий круг задач по автоматизации работы сотрудников проектного института с входящей/исходящей корреспонденцией и поручениями. Представленный проект прекрасно демонстрирует гибкие и мощные возможности системы Lotsia PDM PLUS по построению комплексных автоматизированных решений для проектных организаций.

При этом совместная работа АО «НЕФТЕХИМПРОЕКТ» и АО «Бюро САПР» находится в стадии развития. Надеемся, на следующий конкурс «Опыт применения Lotsia PLM» будет представлено дальнейшее расширение возможностей автоматизированной системы, входящих в этот проект.

Дополнительная информация и материалы предыдущих конкурсов [5] доступны на сайте plm-conference.com.

#### Список литературы:

- 1. Конкурс прикладных решений на основе Lotsia PLM 2024 примеры реального использования PLM-технологий // САПР и графика. 2024. № 10. С. 50-56. ISSN 1560-4640.
- Разработка и внедрение системы электронного документооборота и архива в АО «НЕФ-ТЕХИМПРОЕКТ» на базе ПО Lotsia PDM PLUS. Материалы конкурса «Опыт применения Lotsia PLM 2024», г.Москва // [Электронный ресурс]: база дан-

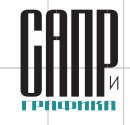

|                                                                                                    | Создать поручение                                                                                                    | Попуцеция за пелиол                                                                                                    |                                                                                                    |                                                                                                    |                                                                                                    |                                                                                                    |                                                                                                    |                                                                                                    | Сапорииков П.П. и пр. // САПР                                                                                                    |
|----------------------------------------------------------------------------------------------------|----------------------------------------------------------------------------------------------------|----------------------------------------------------------------------------------------------------|----------------------------------------------------------------------------------------------------|----------------------------------------------------------------------------------------------------|----------------------------------------------------------------------------------------------------|----------------------------------------------------------------------------------------------------|----------------------------------------------------------------------------------------------------|----------------------------------------------------------------------------------------------------|----------------------------------------------------------------------------------------------------|
| Ass eroforme                                                                                                    | ни отиета укажите данные и наконте "Принени                                                                                                    | P.                                                                                                    |                                                                                                    |                                                                                                    |                                                                                                    |                                                                                                    |                                                                                                    |                                                                                                    | оадобников д.л. и др. // ОАШ                                                                                                    |
| Kovesi nepikala                                                                                                    | 15.11.2024 (* Rpmeene                                                                                                    | The Berrygourne o Excel                                                                                                    |                                                                                                    |                                                                                                    |                                                                                                    |                                                                                                    |                                                                                                    |                                                                                                    | и графика 2023 № 1 С 12 10                                                                                                    |
| 05.11.2024 21.5<br>15.11.2024 03.3                                                                                                    | is coop                                                                                                    | Tecnose moneyar                                                                                                    | 3nobix K.A.<br>Uropea A.C.                                                                                                    | 642 KB-MDORN<br>642 KB-MDORN                                                                                                    | One-e-wrona C. B.                                                                                                    | 00.11.2024<br>20.11.2024                                                                                                    | Congare<br>Congare                                                                                                    | Протеструй это поручение<br>Протеструй это поручение<br>Протестрить оборудование к использованию на теоритории объекта                                                                                                    | и графика. 2020. № 4. 0. 42-49.                                                                                                    |
| 19.11 2024 04 5                                                                                                    | 68 4324                                                                                                    | Dotsomonia v rocesmy                                                                                                    | Иторева А. С.                                                                                                    | Карианин О. Н.                                                                                                    | Formos B. A.,<br>Histopes D. D.,<br>Traves B. A.                                                                                                    | 22.11.2824                                                                                                    | Coggane                                                                                                    | Оруществить подготовку к проектированно а голонай заветростинцик.<br>(1) Лесонтять водист проекта.<br>2) Асконтать водист проекта.<br>3) Ориенторовать сожид диножних вода но турбонных установках,<br>4) Реконтать турцеотратися проекта.                                                                                                    | ISSN 1560-4640.                                                                                                    |
| 09.11.2024 23.2                                                                                                    | 19 BTY-557 E-32                                                                                                    | Dependence repairs conformerences                                                                                                    | Byrosen C. S.                                                                                                    | Kapaninian O. H.                                                                                                    | Wynebwa C. E.,<br>Hropess A. C.                                                                                                    | 13.11.2024                                                                                                    | Cosgawa                                                                                                    | Opravosana repegavy naa odornevouru na observ                                                                                                    | 1 Афацасьов В.В. Опрологонию ис                                                                                                    |
| 14.11.2024 23.0                                                                                                    | 19 017-017 0-02<br>10 KB-917                                                                                                    | Destament mitconcelossi<br>motolecency microsomercy                                                                                                    | Mupees A. C.                                                                                                    | Sea savrgonn                                                                                                    | Kysebura C. E.,<br>Kysebura C. E.,<br>Kponoguen A. M.                                                                                                    | 10.11.2020                                                                                                    | Создана                                                                                                    | Ораничание предукту нарко сиссу понтист и в констант<br>Правир сопроднению самотать такжение продрабного даватикам работ;<br>1) Врамента инжурут задно по протранителну продрабного даватикам работ;<br>2) Врамента инжерут нарко по протранителну продрабну;                                                                                                    | 4. Афанасьев Б.Б. Определение ис-                                                                                                    |
| 14,11,2024 23.0                                                                                                    | 00 K09 - 917                                                                                                    | Constantion concerned<br>collaboration resonancement                                                                                                    | Wepees A. C.                                                                                                    | tes sourgens                                                                                                    | Wyteburs C. E.<br>Kponogues A. M.                                                                                                    |                                                                                                    | Содано                                                                                                    | <ol> <li>Провести налакивание владарятного обеспечения.</li> <li>Провести налакивание владарятного обеспечения.</li> <li>Провести налакивание портавить технические падарятиру завежитали рабят:</li> <li>Провести налакиру завету технических стих;</li> <li>Провести налакиру завету правил стих;</li> </ol>                                                                                                    | полнителей в подсистеме Workflow                                                                                                    |
| 14.11.2024 23.0                                                                                                    | 6 HOTNO291                                                                                                    | Constance microsoveced<br>codificance                                                                                                    | Vropeos A. C.                                                                                                    | Geo asserptoria                                                                                                    | Foreward B.A.,<br>Enopoie B. E.,<br>Posanea A. D.                                                                                                    | 19.11.2824                                                                                                    | Создана                                                                                                    | <ol> <li>Провести названивание алидиратиско обеспечения.</li> <li>Провести теорогтичностра падаратиска обеспечения.</li> <li>Провести названия собеспечения:</li> <li>Провести названия собеспечения:</li> </ol>                                                                                                    | в Lotsia PDM PLUS / Афанась-                                                                                                    |
| 05.11.2024 21.5<br>14.11.2024 23.0                                                                                                    | 15 0002<br>86 HGT1N3291                                                                                                    | Zecrosee.coorector<br>Genanese.coorector<br>outbeaux                                                                                                    | 3noles K.A.<br>Vropess A. C.                                                                                                    | без контроля<br>без контроля                                                                                                    | Serangena 0. C.<br>Formios 5. A.,<br>Eropos 8. E.,                                                                                                    | 00.11.2024<br>19.11.2024                                                                                                    | Coggana<br>Coggana                                                                                                    | <ul> <li>с) проектих акадуу акадалтана конструктика.</li> <li>Протестируй эле покучение.</li> <li>Провид оказать тохническую поддержих закачних;</li> <li>с) провеля текритичскую конструктитацию по работе программено обеспечения;</li> </ul>                                                                                                    |                                                                                                    |
| 15.11.2024-03.2                                                                                                    | 12 SQ.1917<br>36 4324                                                                                                    | Dotsomorea oficevitorawar<br>Dotsomorea e nooremy                                                                                                    | Игорева А. С.<br>Игорева А. С.                                                                                                    | без контроля<br>Карискин О. Н.                                                                                                    | Fouriera A. D.                                                                                                    | 20.11.2824                                                                                                    | Создано<br>Создано                                                                                                    | 3) Провсти имадру конфигурации соти:<br>3) Провсти имадру конфигурации соти:<br>Подотовить оборудование к отользование на территории объекта<br>Окущетитить подотовку и провет провение а тольной электростанции:                                                                                                    | ев В.В. // САПР и графика. 2021.                                                                                                    |
|                                                                                                    |                                                                                                    |                                                                                                    |                                                                                                    |                                                                                                    | Herrepes D. R.,<br>Traves D. A.                                                                                                    |                                                                                                    |                                                                                                    | 1) Леконитить мадялиность поветих.     2) Рассинтить баракти проветих.     3) Колонитить баракти проветих.     3) Спроектировать сокану доветика бада по турбиники установлах.     4) Рассинтить пурадизирани проветих.                                                                                                    | No.9 C 8-11 ISSN 1560-4640                                                                                                    |
| 15.11.2024 03.2                                                                                                    | 13 SCI 1917                                                                                                    | Datasmena of conference<br>Optionnesia of conference                                                                                                    | Mopres A. C.                                                                                                    | Gea kavrapona<br>Gea kavrapona                                                                                                    |                                                                                                    | 20.11.2024                                                                                                    | Создане<br>Создане                                                                                                    | 5) Рассилать экономическую целесоформиссть проектя.<br>Подотовить оборудование к опользование на территории объекта<br>Подотовить борудование к сопользование на теоритории объекта                                                                                                    | Nº J. O. 0-11. IOON 1000-4040.                                                                                                    |
| 15.11.2024 03.3                                                                                                    | 17 SCI.1917                                                                                                    | Podaomoesa ofcovitosavur                                                                                                    | Mopena A. C.                                                                                                    | dea kavingonn                                                                                                    | Eropon B. E.,                                                                                                    | 20.11.2024                                                                                                    | Отозвано                                                                                                    | Подготовить оборудования к использованно на территории объекта                                                                                                    |                                                                                                    |
| Conpya<br>X Eve<br>X Dyc<br>Pass con<br>Aarop                                                                                                    | риски заддач<br>рики<br>вижее Алесськр Ивансенч клеень<br>роки Сенен Паалеенч Аронее<br>роронса в Маалее<br>Попалентель. Контре<br>манен                                                                                                    | noop 🖂                                                                                                    | ти заднет<br>Вор<br>Исполнина прог<br>Исполнина по<br>По заражености<br>Вор                                                                                                    |                                                                                                    | 38 PM     39 PM     39 PM     30 PM     30 PM     3                                                                                                    | Management Ele-<br>Cristine Jene<br>Tauanio Arri<br>diagonis Mano<br>milità<br>di postano Arri<br>diagonis Mano<br>milità<br>della stato<br>con<br>con<br>con<br>con<br>con<br>con<br>con<br>con<br>con<br>co | на полното с полното 21 станита на полното 21 станита на полното 22 станита на полното 21 станита на полното 22 станита на полното 22 станита на полното                                                                                                    | Manufacture de la construcción de la construcción d | ных. — Режим доступа: https://<br>plm-conference.com. 📼                                                                                                    |
| Test'r se                                                                                                    |                                                                                                    |                                                                                                    |                                                                                                    |                                                                                                    | Construction and an address                                                                                                    |                                                                                                    |                                                                                                    |                                                                                                    |                                                                                                    |
| Dear py<br>No                                                                                                    | ранть в Ехсел                                                                                                    | Очистить фильтры                                                                                                    | Haiêre<br>Ten saaree                                                                                                    | Закрыть<br>Задачи                                                                                                    | Personal                                                                                                    | ID-                                                                                                    | Kovrponep Date                                                                                                    | Сантание в ром Решение                                                                                                    | По материалам компании                                                                                                    |
| Description<br>Description<br>NP<br>n/b<br>1 Wro<br>2 June                                                                                                    | ганть в Excel<br>Иннантор задени<br>преве А. С. — Дологовано об<br>ореал А. С. — Долого лютая                                                                                                    | Очистить филатрия<br>Обност задачи торучение<br>орудовалосу поручение<br>поручение                                                                                                    | Найтя<br>Тип задачи<br>в Подаго<br>р Проек                                                                                                    | Закрыть<br>Задания<br>повка оборудования<br>п                                                                                                    | Rooper B. E., Hore<br>Encycle B. E., Hore<br>Encyclesos A. H.,                                                                                                    | es A. O., De<br>Kytefan H. /                                                                                                    | Korrponep Dene<br>nocryste<br>15.11.20<br>15.11.20                                                                                                    | Ares         Arenews         Promotive a poor         Pauline           N1         35.11.224         Promotive a poor         Pauline           N1         35.11.224         Promotive a poor         Pauline           N1         35.11.224         Promotive a poor         Pauline           N1         Area         Pauline         Pauline                                                                                                    | По материалам компании                                                                                                    |
| Barrys<br>No<br>n/h<br>1 Vice<br>2 2<br>3 Vice<br>4 Vice                                                                                                    | инть в Excel<br>Рекцитор задент<br>орева А. С.<br>Орева А. С.<br>Орева А. С.<br>С.<br>С.<br>С.<br>С.<br>С.<br>С.<br>С.                                                                                                    | Очистить фильтры<br>Обнест задачи<br>Област задачи<br>Област задачи<br>Област задачи<br>Подучаение<br>Подучаение<br>Подучаение<br>Подучаение<br>Подучаение<br>Подучаение<br>Подучаение<br>Подучаение<br>Подучаение<br>Подучаение<br>Подучаение<br>Подучаение<br>Подучаение<br>Подучаение<br>Подучаение<br>Подучаение                                                                                                    | Haiken<br>Ten Jadar-M<br>B<br>B<br>Dopen<br>Houra<br>polition<br>Dopen<br>Poton                                                                                                    | Закреть<br>Задени<br>повка оборудования<br>п<br>окно строительных<br>повко оборудования<br>болка конструитовою                                                                                                    | Honover<br>Enopole B. E., Horis<br>Energymean A. K.,<br>Honover A. O., Eve<br>ef Energymean A. K.                                                                                                    | es A. O., De<br>Kynefies H. /<br>Aussee A. H                                                                                                    | Korrponep Gene<br>10.11.20<br>15.11.20<br>15.11.20<br>15.11.20<br>15.11.20                                                                                                    | Internet         Distance         Processor         Processor           N         SLIL200         Distancessor         Description         Description           St         SLIL200         Distancessor         Description         Description                                                                                                    | По материалам компании<br>«Лоция Софтвэа»                                                                                                    |
| Teetrina<br>Beerges<br>NP<br>njh<br>1 Wro<br>2 200<br>3 Wro<br>4 Wro<br>5 Wro<br>6 Wro                                                                                                    | ранть в Баска<br>Никантер задаче:<br>Долог торода А. С.<br>Орода А. С.<br>Орода А. С.<br>Орода А. С.<br>Орода С. С.<br>Орода С. С.<br>С.<br>С.<br>С.<br>С.<br>С.<br>С.<br>С.<br>С.<br>С.                                                                                                    | Очистить филогран.           Обнист залачи         Обнист залачи           Обнист залачи         Поручаения           Област залачи         Поручаения           Област залачи         Поручаения           Област залачи         Поручаения           Област залачи         Поручаения           Област залачи         Поручаения           Област залачи         Поручаения           Област залачи         Поручаения           Област залачи         Поручаения           Област залачи         Поручаения           Област залачи         Поручаения                                                                                                    | Найти<br>Тлт звани<br>робот<br>робот<br>р                                                                                                    | Закрыть<br>Залиня<br>тожка оборудования<br>п<br>окно строительных<br>окно строительных<br>окно оборудования<br>вогнация заказнеку<br>пожка оборудования<br>щенев заученых                                                                                                    | Истолит<br>Бларов В. Е., Ного<br>Блельянов А. К.,<br>Истове А. О., Бин<br>В Блельянов А. К.,<br>Блельянов А. К.,<br>Блельянов А. К.,                                                                                                    | ев А. О., Dri<br>Кулибан Н. /<br>льжнов А. И<br>Ногана А. О<br>Кулибан Н. /Карге                                                                                                    | Контранцо<br>поступна<br>15.11.20<br>15.11.20<br>19.11.20<br>15.11.20<br>15.11.20<br>15.11.20<br>15.11.20<br>15.11.20                                                                                                    | Lingson     Lingson     L      | По материалам компании<br>«Лоция Софтвэа»                                                                                                    |
| No         No           1         Wire           2         3           3         Wire           5         Wire           6         Wire           7         Wire           8         Wire                                                                                                    | ранть в Ексой<br>Рекачто пакент<br>орене А. С. Долостинае об<br>орене А. С. Долостинае об<br>орене А. С. Долостинае об<br>орене А. С. Долостинае об<br>орене А. С. Долостинае об<br>орене А. С. Долостинае об<br>долости от состание об<br>орене А. С. Долостинае об<br>долости от состание об<br>долости от состание об<br>д                                                                                                    | Ownerste downerste           Obsert staar           Staatsatsoon           Staatsatsoon           Staatsoon           Staatsoon           Staatsoon           Staatsoon           Staatsoon           Staatsoon           Staatsoon           Staatsoon                                                                                                    | Haitre           Ter Jagze-           Dagze-           Dagze- <t< td=""><td>Закреть<br/>Зкалене<br/>токка оборудованное<br/>пост строительных<br/>пока оборудованное<br/>котак иссерудованное<br/>котак и оборудованное<br/>котак и оборудованное<br/>покак оборудованное<br/>покак обору<br/>покак оборудованное<br/>покак оборудова</td><td>Истонит<br/>Спорсе В. Е., Ног<br/>Внельнов А. И.,<br/>Внельнов А. И.,<br/>Бнельнов А. И.,<br/>Бнельнов А. И.,<br/>Бнельнов А. И.,<br/>Бнельнов А. И.,<br/>Бнельнов А. И.,</td><td>пъ<br/>ва А. О., Dit<br/>Кулибан Н. /<br/>лъжнов А. И<br/>Ногаев А. О<br/>Кулибан Н. / Карне<br/>Кулибан Н. / Карне</td><td>Контролер<br/>Вания<br/>Контролер<br/>11.122<br/>15.1120<br/>15.1120<br/>15.1120<br/>15.1120<br/>взем О. М. 15.1120<br/>вям О. М. 15.1120<br/>вям О. М. 15.1120</td><td>Interest projection         Name           1012202         Names response         Names response           1011202         Names response         Names response           1011202         Names response         Names response           1011202         Names response         Names response           1011202         Names response         Names response           1011202         Names response         Names response           1011202         Names response         Names response           1011202         Names response         Names response           1011202         Names response         Names response           1011202         Names response         Names response           1011202         Names response         Names response</td><td>По материалам компании<br/>«Лоция Софтвэа»<br/>В статье использованы мате-</td></t<> | Закреть<br>Зкалене<br>токка оборудованное<br>пост строительных<br>пока оборудованное<br>котак иссерудованное<br>котак и оборудованное<br>котак и оборудованное<br>покак оборудованное<br>покак обору<br>покак оборудованное<br>покак оборудова                                                                                                    | Истонит<br>Спорсе В. Е., Ног<br>Внельнов А. И.,<br>Внельнов А. И.,<br>Бнельнов А. И.,<br>Бнельнов А. И.,<br>Бнельнов А. И.,<br>Бнельнов А. И.,<br>Бнельнов А. И.,                                                                                                    | пъ<br>ва А. О., Dit<br>Кулибан Н. /<br>лъжнов А. И<br>Ногаев А. О<br>Кулибан Н. / Карне<br>Кулибан Н. / Карне                                                                                                 | Контролер<br>Вания<br>Контролер<br>11.122<br>15.1120<br>15.1120<br>15.1120<br>15.1120<br>взем О. М. 15.1120<br>вям О. М. 15.1120<br>вям О. М. 15.1120                                                                                                    | Interest projection         Name           1012202         Names response         Names response           1011202         Names response         Names response           1011202         Names response         Names response           1011202         Names response         Names response           1011202         Names response         Names response           1011202         Names response         Names response           1011202         Names response         Names response           1011202         Names response         Names response           1011202         Names response         Names response           1011202         Names response         Names response           1011202         Names response         Names response                                                                                                    | По материалам компании<br>«Лоция Софтвэа»<br>В статье использованы мате-                                                                                                    |
| 7 Weild Market State<br>1 Market State<br>2 Market State<br>3 Merce<br>3 Merce<br>3 M                                                                                                    | Internet Root<br>Interesting States<br>Speed & C. Discontrastication<br>Speed A C. Discontrastication<br>Speed A C. Discontrastication<br>Speed A C. Discontrastication<br>Speed A C. Discontrastication<br>Speed A C. Discontrastication<br>Speed A C. Discontrastication<br>Speed A C. Discontrastication<br>Speed A C. Discontrastication<br>Speed A C. Discontrastication<br>Speed A C. Discontrastication<br>Speed A C. Discontrastication<br>Speed A C. Discontrastication<br>Speed A C. Discontrastication<br>Discontrastication<br>Speed A C. Discontrastication<br>Discontrastication<br>Discon                                                                                                    |                                                                                                    | Ter Naker                                                                                                    | Завреть<br>Залоння<br>товка оборудовання<br>пока оборудовання<br>окон строятельных:<br>товка оборудования<br>ботая кистругородо<br>товка оборудования<br>довов изучения<br>товка оборудования<br>довов изучения<br>в занодляеноя<br>раз вызодляеноя<br>наяком<br>раз вызодляеноя<br>наяком<br>раз вызодляеноя<br>наяком<br>раз вызодляеноя<br>наяком<br>раз вызодляеноя<br>наяком<br>наяком<br>наяк | Истонит<br>Сторое В. С., Ног<br>Билемиков А. И.,<br>Ногове А. О., Энн<br>В Еколимов А. И.<br>Билемиков А. И.,<br>Билемиков А. И.,<br>Билемиков А. И.,<br>Билемиков А. И.,<br>Билемиков А. И.,<br>Билемиков А. И.,                                                                                                    | ITe<br>REA. D., DR<br>Kynediau H. /<br>Russee A. H<br>Horses A. O<br>Kynediau H. /Kapes<br>Kynediau H. /Kapes<br>Kynediau H. /Kapes                                                                           | Контролю<br>Белет<br>13.1122<br>15.1122<br>15.1123<br>15.1123<br>15.1123<br>воен О. Н.<br>15.1123<br>воен О. Н.<br>15.1123<br>воен О. Н.<br>15.1123                                                                                                    | Description         Description           automatic stars         Name           automatic stars         Name           automatic stars                                                                                                    | По материалам компании<br>«Лоция Софтвэа»<br>В статье использованы мате-                                                                                                    |
| 1 1 1 1 1 1 1 1 1 1 1 1 1 1 1 1 1 1 1                                                                                                    | Insert State           Insert State           Insert State </td <td></td> <td>natro<br/>Tri Maderi<br/>Tri Maderi<br/>Paper<br/>Paper</td> <td>Завреть<br/>Завеня<br/>товка оборудовання<br/>то обог строптальных<br/>обог строптальных<br/>товка оборудовання<br/>иденен научених<br/>повка оборудовання<br/>нахонсультитов<br/>раз выполнения<br/>товка оборудовання<br/>нахонсультитов<br/>раз выполнения<br/>товка оборудовання<br/>нахонсультитов<br/>раз выполнения<br/>товка оборудовання<br/>нахонсультитов<br/>раз выполнения<br/>товка оборудовання<br/>нахонсультитов<br/>раз выполнения<br/>товка оборудовання<br/>нахонсультитов<br/>раз выполнения<br/>товка оборудовання<br/>нахонсультитов<br/>оборудовання<br/>нахонсультитов<br/>оборудовання<br/>нахонсультитов<br/>оборудовання<br/>нахонсультитов<br/>оборудовання<br/>нахонсультитов<br/>оборудовання<br/>нахонсультитов<br/>нахонсультитов<br/>нахонсул</td> <td>Иголина<br/>Старов В. Е., Ного<br/>Биломиков А. И.,<br/>Ногове А. О.,<br/>В Белельнов А. И.,<br/>Биломиков А. И.,<br/>Биломиков А. И.,<br/>Биломиков А. И.,<br/>Биломиков А. И.,<br/>Биломиков А. И.,<br/>Биломиков А. И.,</td> <td>нь<br/>на А. О., De<br/>Кулибан Н. /<br/>льянса А. И<br/>Насава А. О<br/>Кулибан Н. / Карн<br/>Кулибан Н. / Карн<br/>МСККЕ</td> <td>Контронер<br/>Контронер<br/>13:11:23<br/>13:11:23<br/>13:</td> <td>Annual Control         Name          </td> <td>По материалам компании<br/>«Лоция Софтвэа»<br/>В статье использованы мате-<br/>риалы из проекта АО «НЕФТЕ-</td> |                                                                                                    | natro<br>Tri Maderi<br>Tri Maderi<br>Paper<br>Paper                                                                                                    | Завреть<br>Завеня<br>товка оборудовання<br>то обог строптальных<br>обог строптальных<br>товка оборудовання<br>иденен научених<br>повка оборудовання<br>нахонсультитов<br>раз выполнения<br>товка оборудовання<br>нахонсультитов<br>раз выполнения<br>товка оборудовання<br>нахонсультитов<br>раз выполнения<br>товка оборудовання<br>нахонсультитов<br>раз выполнения<br>товка оборудовання<br>нахонсультитов<br>раз выполнения<br>товка оборудовання<br>нахонсультитов<br>раз выполнения<br>товка оборудовання<br>нахонсультитов<br>оборудовання<br>нахонсультитов<br>оборудовання<br>нахонсультитов<br>оборудовання<br>нахонсультитов<br>оборудовання<br>нахонсультитов<br>оборудовання<br>нахонсультитов<br>нахонсультитов<br>нахонсул                                                                                                    | Иголина<br>Старов В. Е., Ного<br>Биломиков А. И.,<br>Ногове А. О.,<br>В Белельнов А. И.,<br>Биломиков А. И.,<br>Биломиков А. И.,<br>Биломиков А. И.,<br>Биломиков А. И.,<br>Биломиков А. И.,<br>Биломиков А. И.,                                                                                                    | нь<br>на А. О., De<br>Кулибан Н. /<br>льянса А. И<br>Насава А. О<br>Кулибан Н. / Карн<br>Кулибан Н. / Карн<br>МСККЕ                                                                                           | Контронер<br>Контронер<br>13:11:23<br>13:11:23<br>13: | Annual Control         Name                                                                                                    | По материалам компании<br>«Лоция Софтвэа»<br>В статье использованы мате-<br>риалы из проекта АО «НЕФТЕ-                                                                     |
| 2 000<br>2 000<br>2 | нить таке!<br>Миланти наке!<br>Паланти наке!<br>Паланти на с.<br>Оказативна с.<br>Оказатив                                                                                                    | ракота филоралия<br>Сланаталия<br>сланаталия<br>сланаталия | талата<br>Тат Жалаг<br>Тат Жалаг<br>Тат Жалаг<br>Тат Жалаг<br>Росс<br>С. 49.                                                                                                    | зарат<br>залана<br>тота облузавания<br>тота<br>обли Странальна.<br>тота<br>обли Странальна.<br>тота<br>обли Странальн                                                                                                    | Изания<br>Струев В. с., Мот<br>Белльнов А. К.,<br>встания А. К.,<br>Степльнов А. К.,<br>Степльнов А. К.,<br>Степльнов А. К.,<br>Степльнов А. К.,<br>Степльнов А. К.,<br>Степльнов А. К.,<br>Степльнов А. К.,                                                                                                    | ить<br>ее А. О., Со<br>Кулизбие Н. /<br>Кулизбие Н. /<br>Кулизбие Н. / Карон<br>ИСКАЕ<br>З. С                                                                                                    | болуши обран<br>ванно о. к.<br>сп.<br>а поруче<br>а поруче<br>адовни                                                                                                    | Image: Non-State State         Name           1213287         Non-State State           1213287         Non-State State           1213287         Non-State State           1213287         Non-State State           1213287         Non-State State           1213287         Non-State State           121328         Non-State State           121329         Non-State State           121329         Non-State State           121329         Non-State State           121329         Non-State State           121329         Non-State State           121329         Non-State State           121329         Non-State State           121329         Non-State State           121329         Non-State State           121329         Non-State State           121329         Non-State           121329         Non-State           121329         Non-State           121329         Non-State           121329         Non-State           121329         Non-State           121329         Non-State           121329         Non-State           121329         Non-State           121329                                                                                                    | По материалам компании<br>«Лоция Софтвэа»<br>В статье использованы мате-<br>риалы из проекта АО «НЕФТЕ-<br>ХИМПРОЕКТ» и АО «Бюро САПР»,                                     |
|                                                                                                    | анна выя<br>манта наяка<br>манта наяка<br>манта на<br>манта на<br>манта на<br>манта на<br>манта на<br>манта на<br>манта на<br>манта на<br>манта на<br>манта на                                                                                                    | телена силона силона<br>Силона силона силона силона силона силона силона силона силона силона силона силона силона силона силона силона<br>Силона силона силона силона силона силона силона силона силона силона силона силона силона силона силона силона<br>Силона силона силона силона силона силона силона силона силона силона силона силона силона силона силона силона<br>Силона силона силона силона силона силона силона силона силона силона силона силона силона силона силона силона с                                                                                                    | transar<br>Transar<br>Transa                                                                                                    | зарат<br>запат<br>посториталься<br>посториталься<br>пос                                | Изание<br>Сторее В.С., Ног<br>Белениев А.К.,<br>Валениев А.К.,<br>Степлев А.К.,<br>Отеллев А.К.,<br>Отеллев А.К.,<br>Оте | нь<br>на А. О., Din<br>Кулибан Н. J<br>Настава А. 0<br>Кулибан Н. J. Карен<br>Кулибан Н. J. Карен<br>ИССКА<br>З. С<br>Ц                                                                                       | бичени обла<br>ванности<br>кала<br>а поруче<br>адовни<br>otsia PI                                                                                                    | ний<br>ков Д.Л., Ширяев Н.В.<br>DM PLUS: возможнос-                                                                                                    | По материалам компании<br>«Лоция Софтвэа»<br>В статье использованы мате-<br>риалы из проекта АО «НЕФТЕ-<br>ХИМПРОЕКТ» и АО «Бюро САПР»,<br>представленного на конкурс «Опыт |

# Lotsia PLM Поддержка жизненного цикла продукции

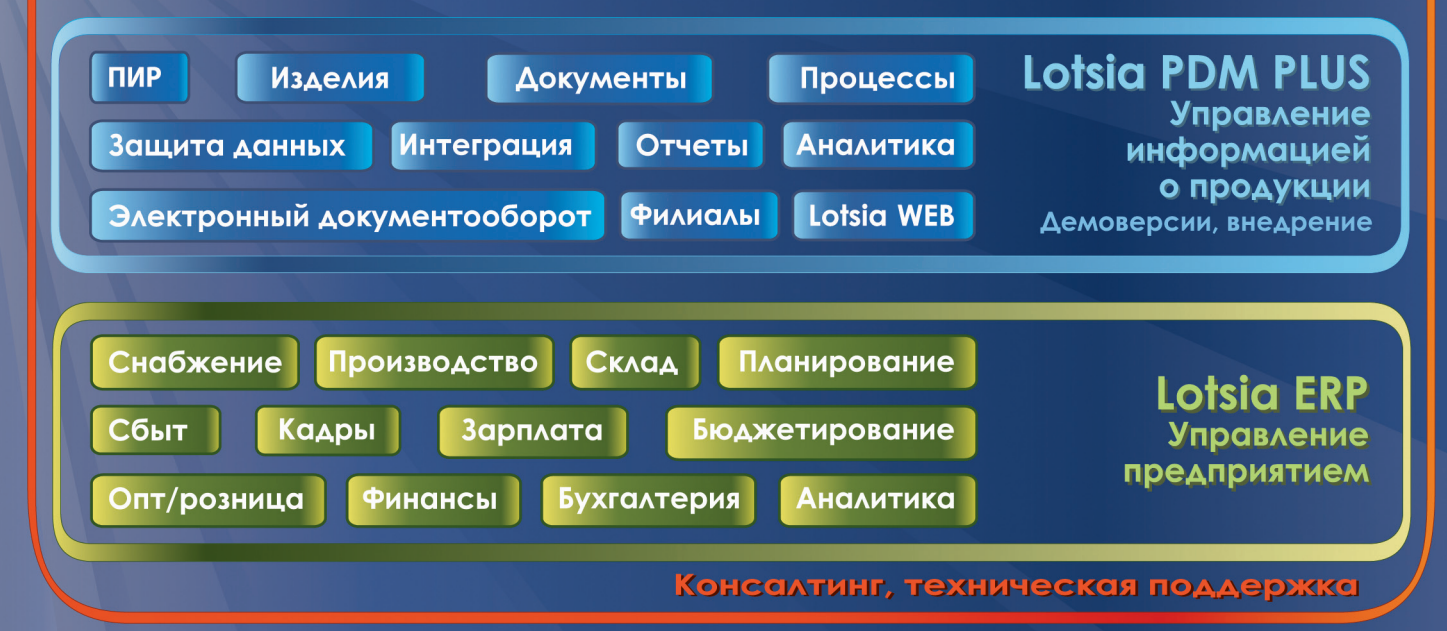

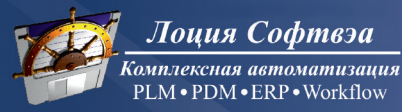

Телефон/факс: +7 (495) 74-804-74, (495) 74-803-74 E-mail: sales@lotsia.com Web: www.lotsia.com